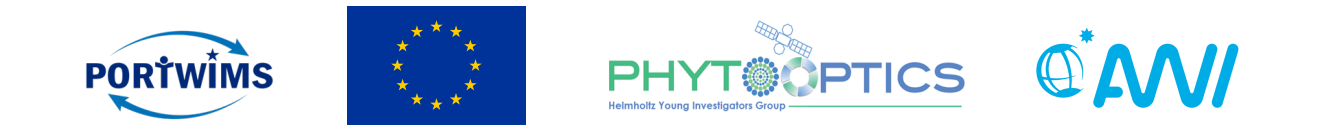

# Unit 2 - Ocean Colour Data Validation with SNAP

Mariana Soppa & Astrid Bracher

Phytoplankton from space: intro to ocean color – 29 & 30 June 2019 Ocean Optics & Ocean Color Remote Sensing

This project received funding from the European Union's Horizon 2020 research and innovation programme under grant agreement nº 810139.

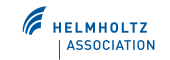

#### Contents

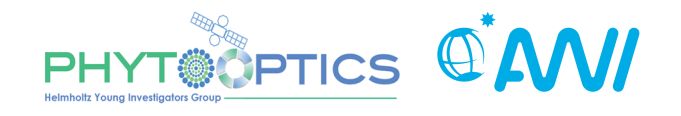

- Practical (short) course on ocean colour (OC) remote sensing using Sentinel Application Platform (SNAP).
- Lectures:
  - Unit 1 :
    - Ocean colour data (sensors and data archives)
    - Exploring OC data using SNAP
  - Unit 2:
    - Validation Tools
  - Unit 3:
    - Batch Processing

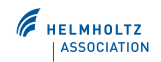

#### **SNAP: Desktop Basic Functions**

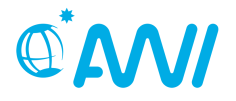

- Open products and display bands
  - Open OLCI Level 2 data (\*.xml file)

S3A\_OL\_2\_WRR\_\_\_20190622T095648\_20190622T104112\_20190622T124 053\_2664\_046\_122\_\_\_\_MAR\_O\_NR\_002.SEN3

- 1) Display CHL product
- 2) Apply existing masks
- 3) Create new masks

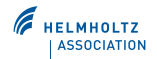

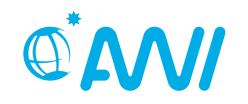

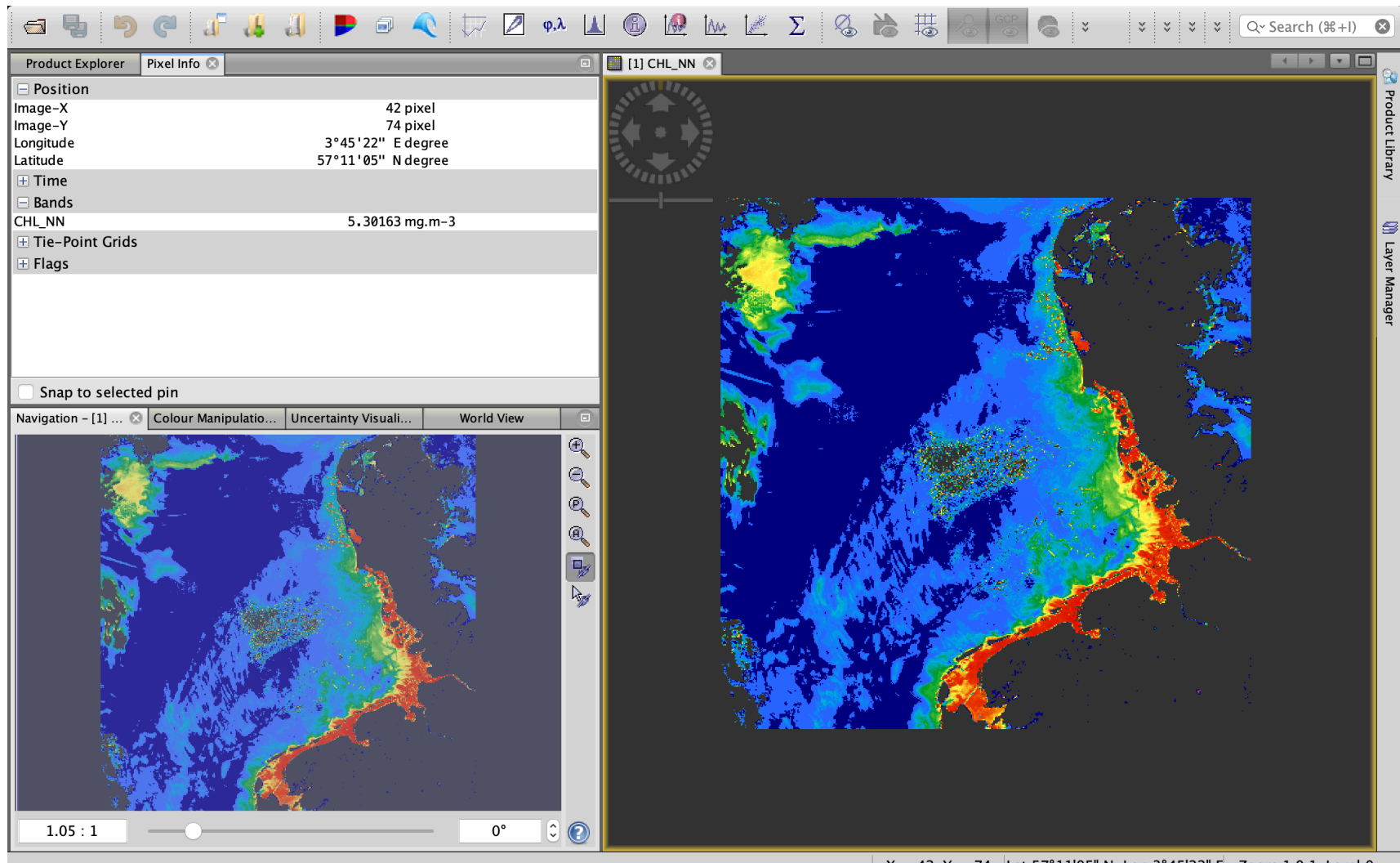

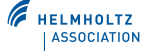

#### SNAP: Apply existing masks

• View -> Tool Windows -> Mask Manager

Or

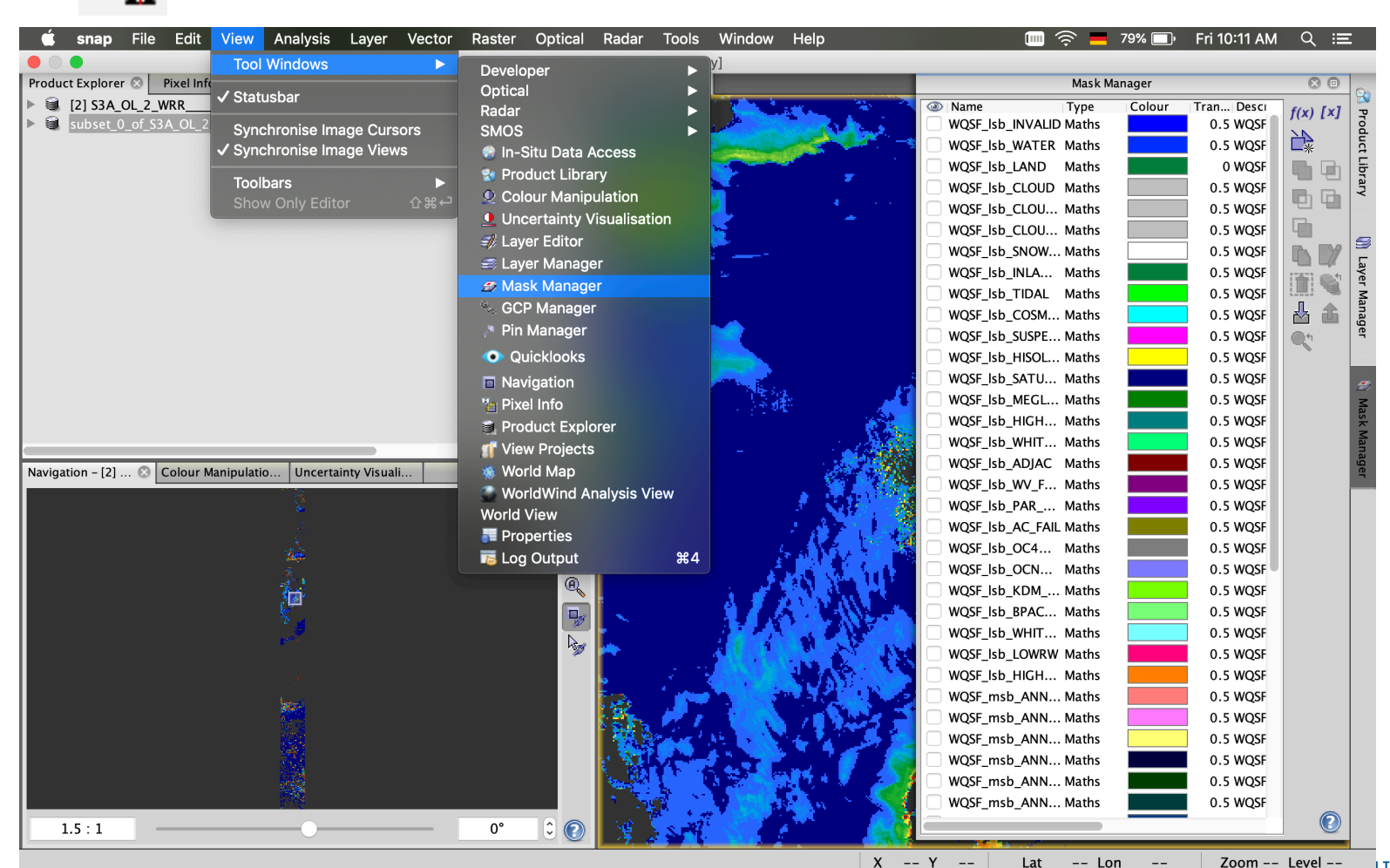

-- Y -- Lat -- Lon -- Zoom -- Level -- LTZ

#### SNAP: Apply existing masks

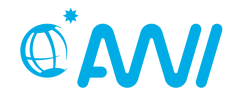

- Flags of OLCI standard products are automatically included as masks.
- All geometries, pins and imported vector data are included as masks.
- Own masks can be generated:
  - from flags, geometries, band math expression;
  - by combination of flags.

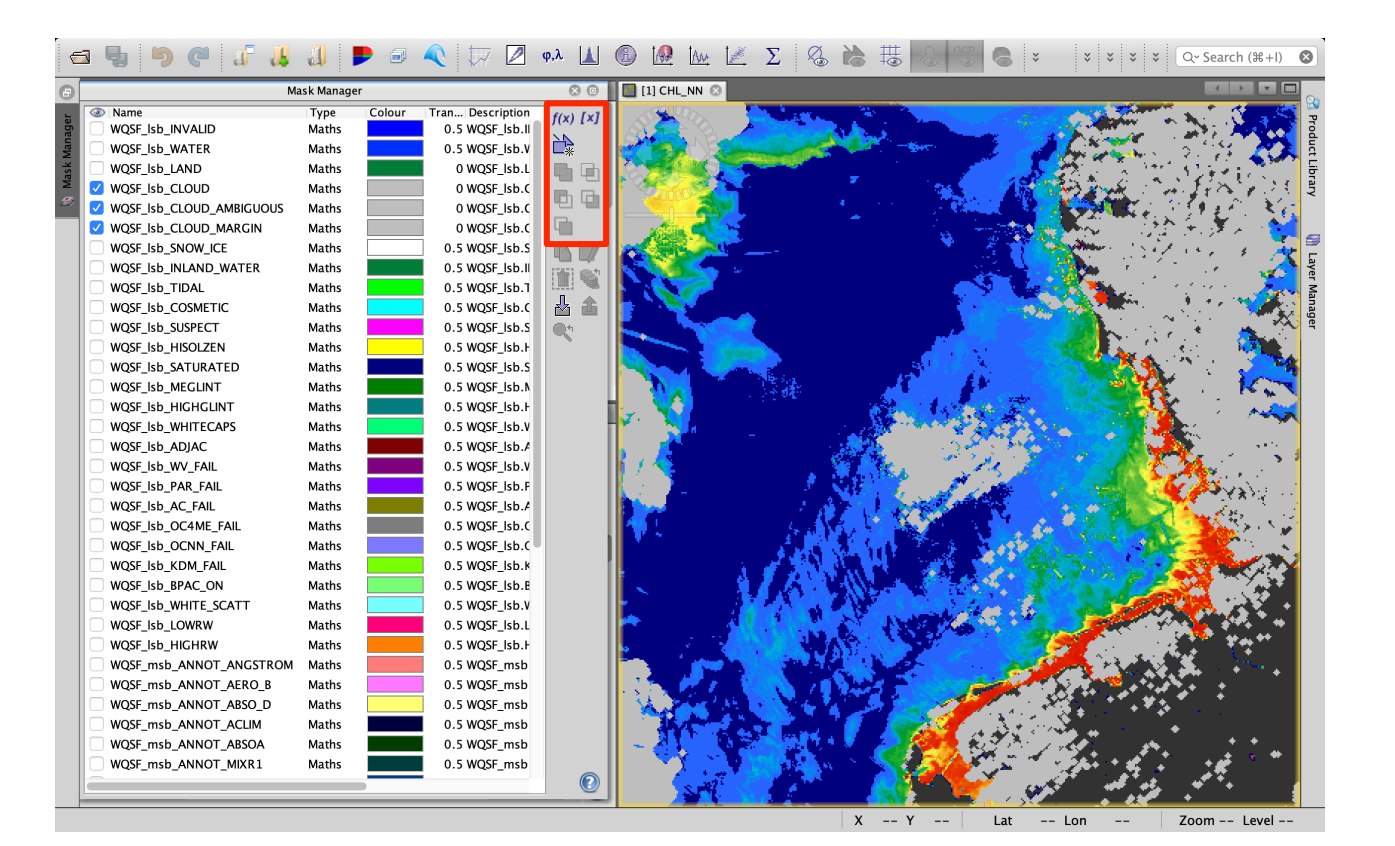

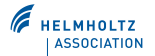

#### **SNAP:** Generation of new masks

- Masks defined by a band maths expression f(x)
- Masks defined by a value range [x] ٠
- Masks defined by a geometry such as lines and polygons ۰
- Combination of Masks:
  - Union
  - Intersection
  - Differences (top down or •
- bottom up order)
  - Complement of a mask

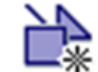

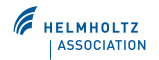

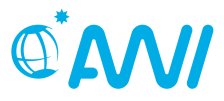

#### SNAP: Generation of new masks

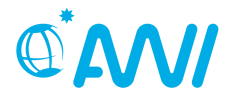

• Masks defined by a band maths expression f(x)

#### WQSF\_lsb.WATER and not WQSF\_lsb.OCNN\_FAIL

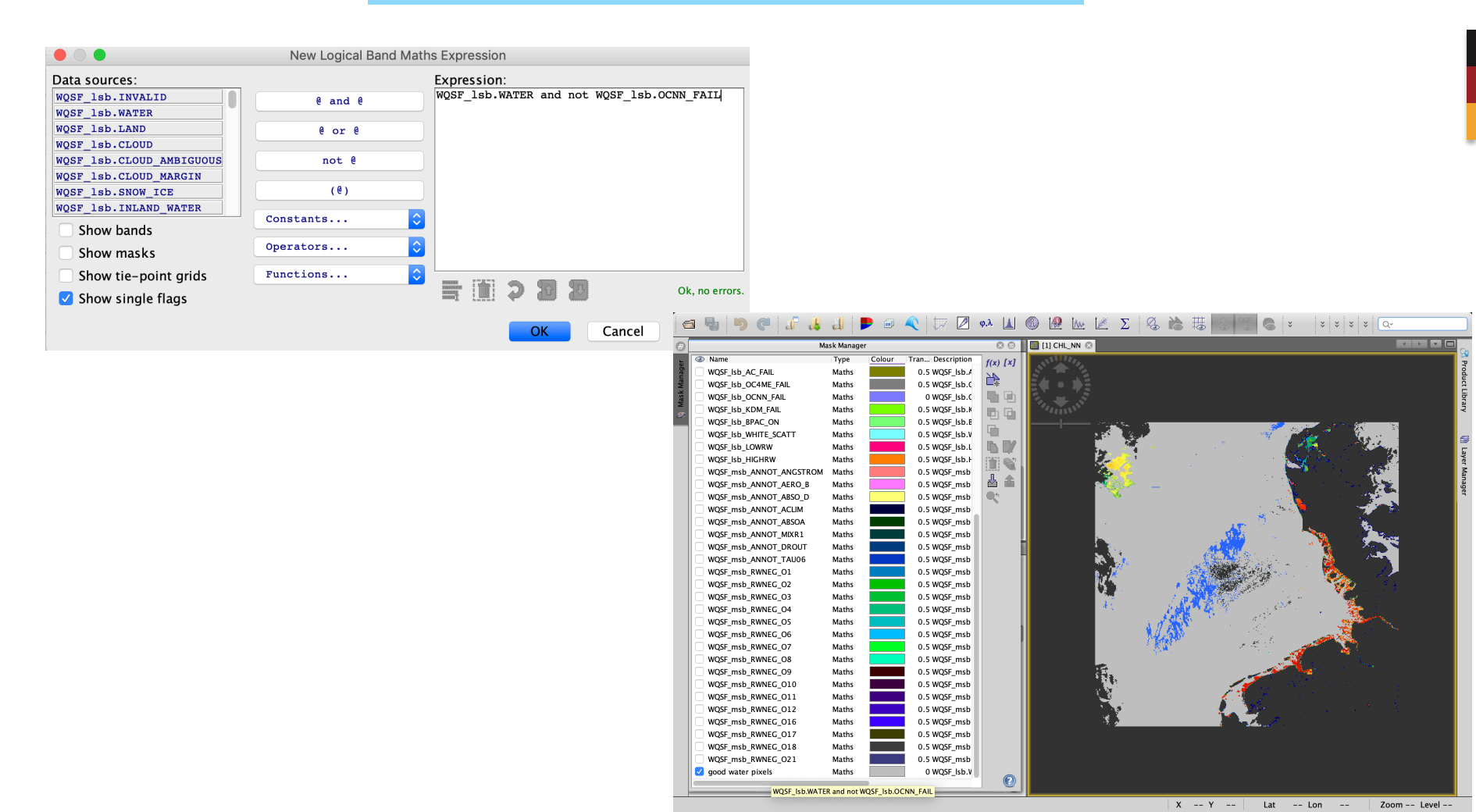

#### SNAP: Generation of new masks

• Combination of masks

High chlorophyll area not in tidal area

high CHL

- 1) Create a high CHL mask using range e.g. 1 < CHL\_NN < 30
- 2) Select WQSF\_lsb\_TIDAL and high CHL (but do not check the boxes)  $\rightarrow$

tidal regions (green)

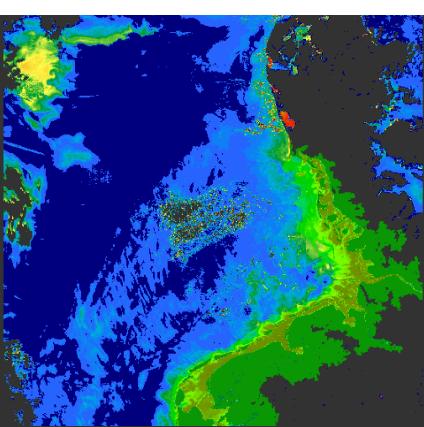

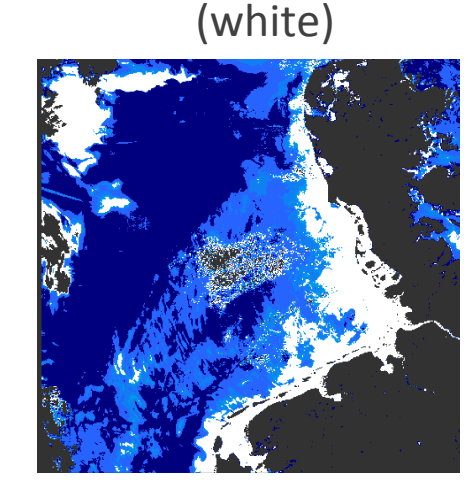

high CHL not in tidal area

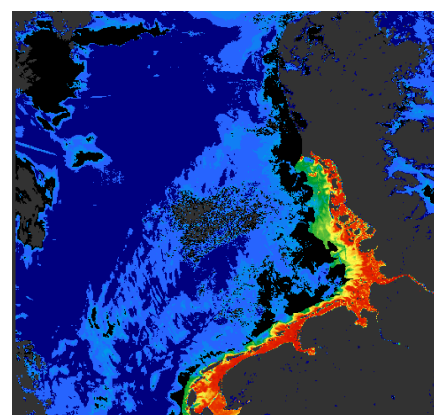

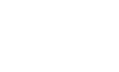

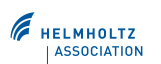

#### 

#### **SNAP: Geometry**

• Masks can be created as geometries. Geometries can be drawn on a product view or imported from external files

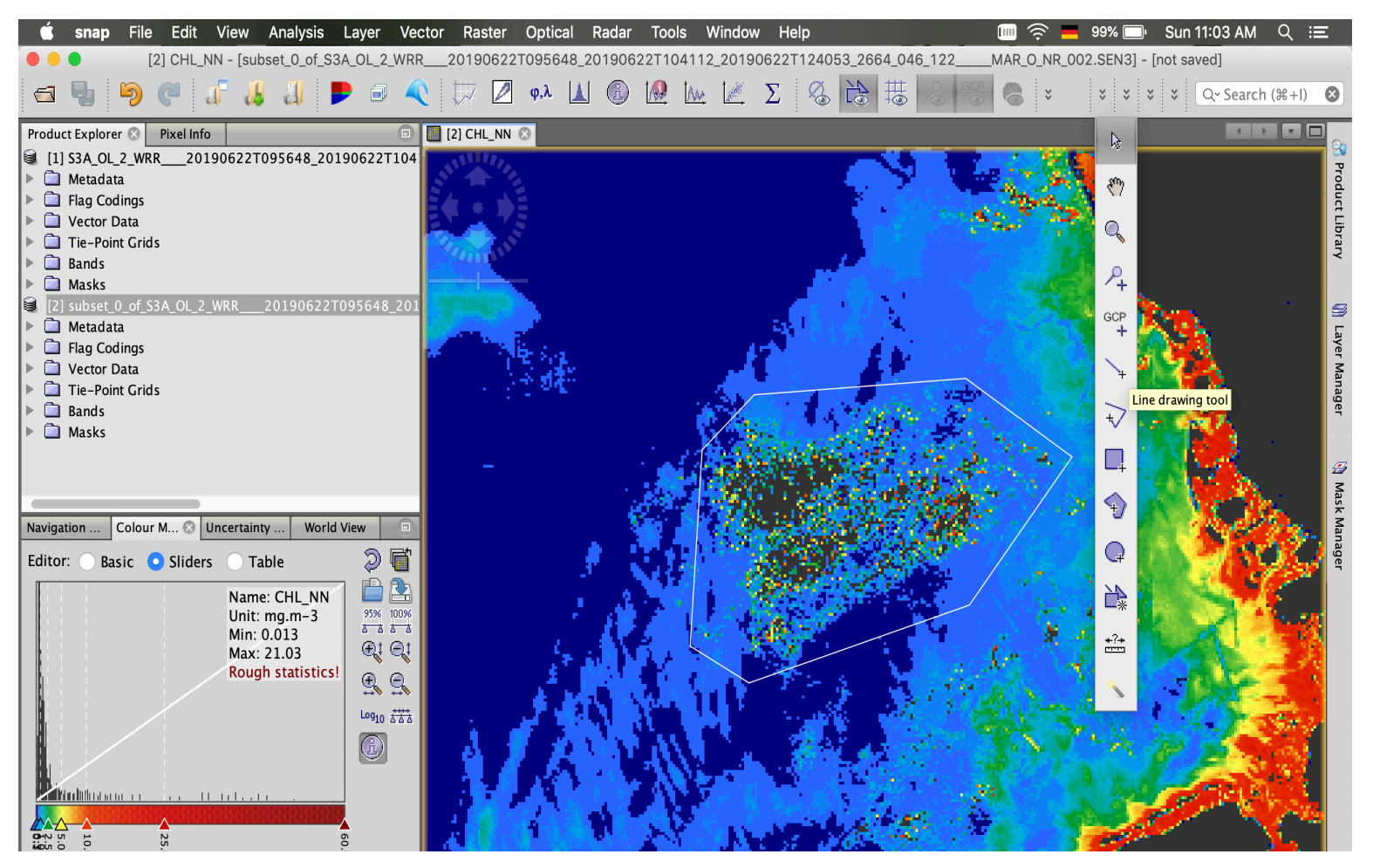

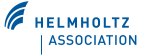

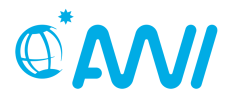

#### **SNAP: Geometry**

- 1) Create a shapefile. The shapefile is saved in the folder Vector Data and as Masks
- 2) Save the geometry as shapefile (.shp)

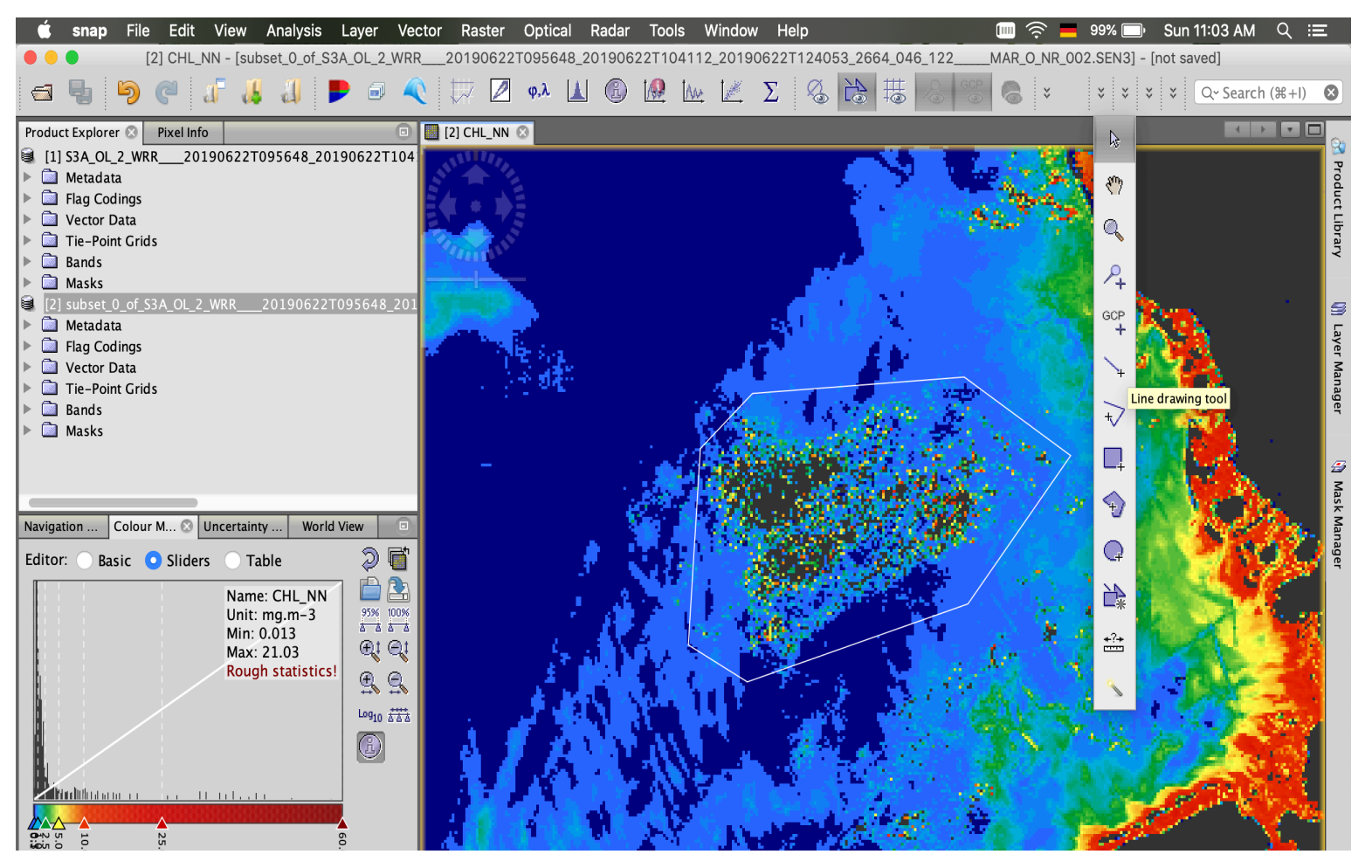

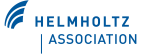

#### **SNAP: Importing shapefile**

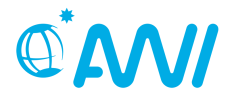

 Vector → Import → ESRI as shapefile: Longhurst biogeochemical provinces (Longhurst\_world\_v4\_2010.shp, choose ok → yes)

- Select the band before importing the shapefile!

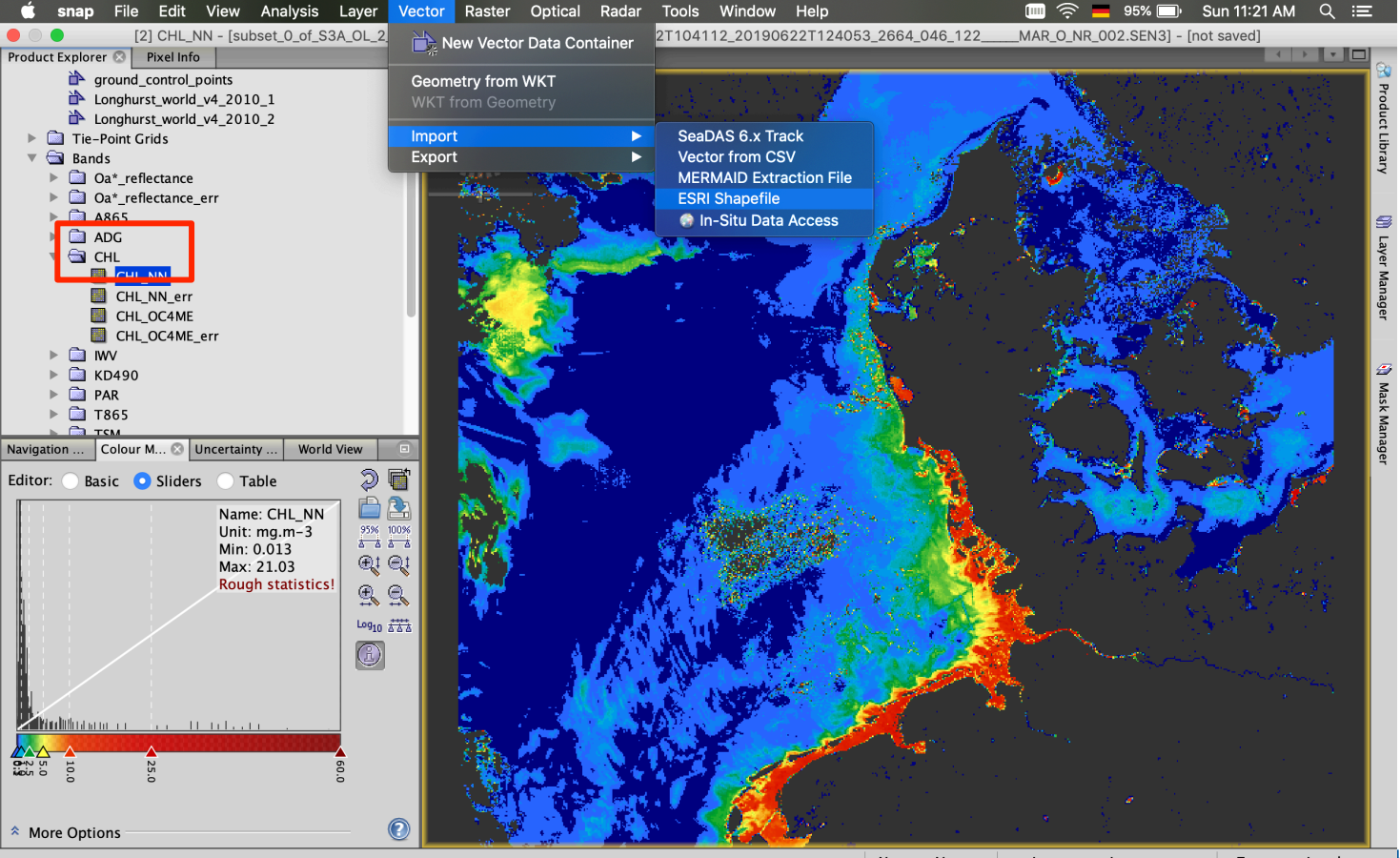

#### **SNAP: Importing shapefile**

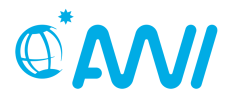

- Vector → Import → ESRI as shapefile: Longhurst biogeochemical provinces (Longhurst\_world\_v4\_2010.shp, choose ok → yes)
- Select the band before importing the shapefile!
- 2) To display check the Layer Manager and Mask windows

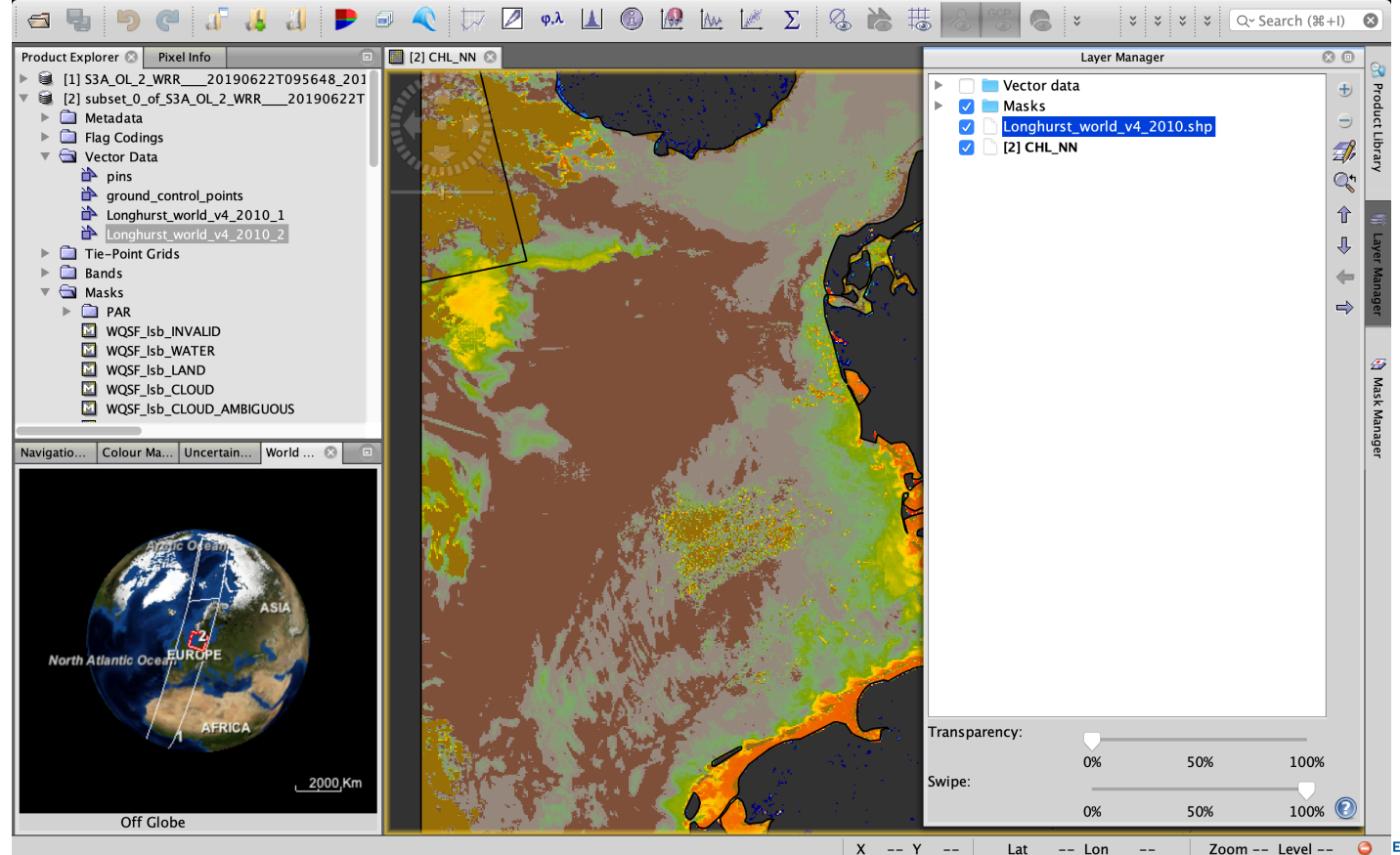

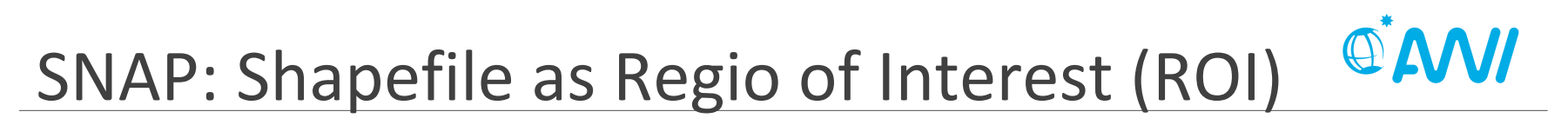

• Statistics for ROIs: Analysis  $\rightarrow$  Statistics  $\rightarrow$  check the box "Use ROI masks"

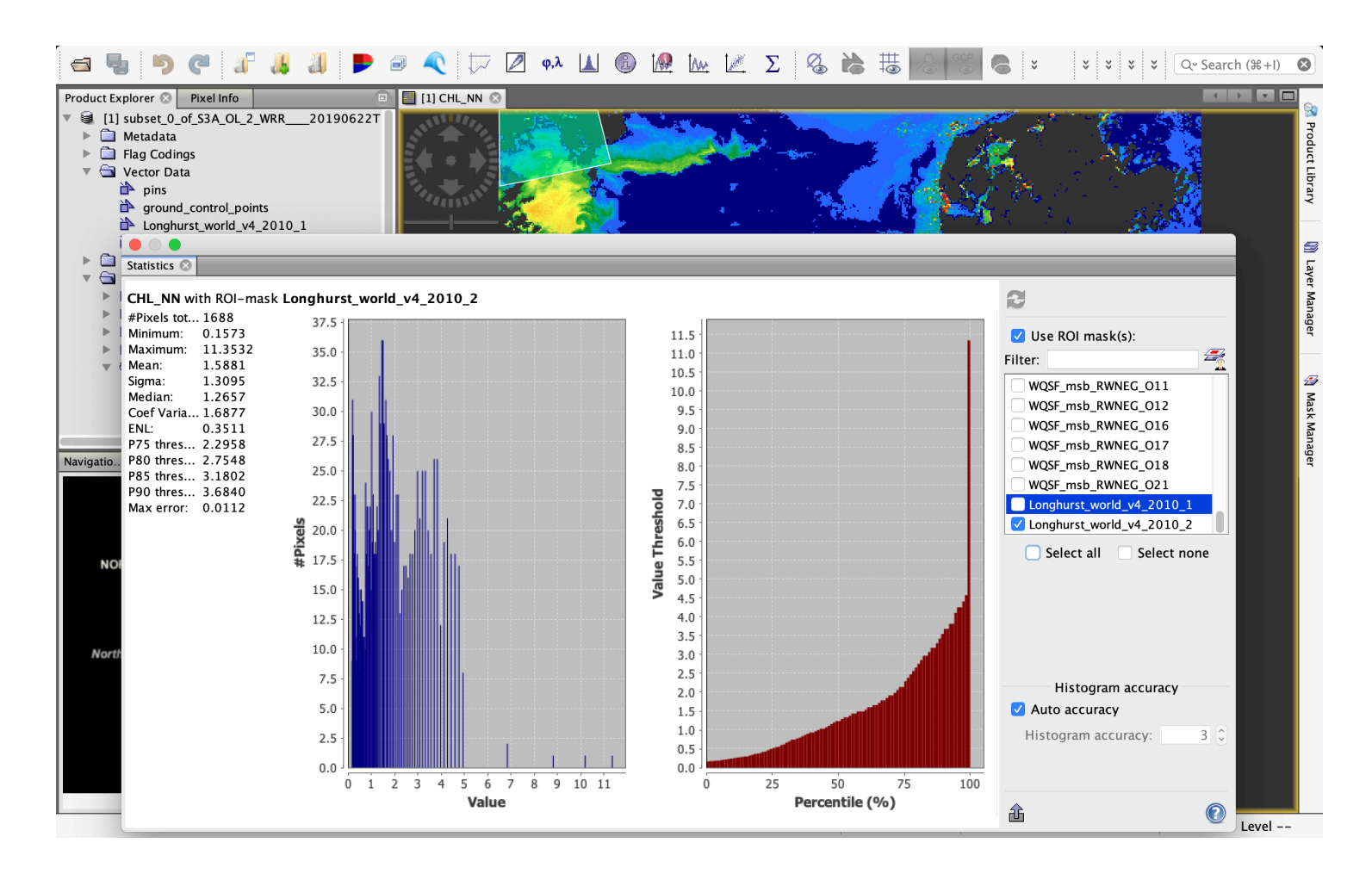

HELMHOLTZ

#### SNAP: Masks

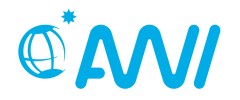

- Mask
  - Masks regions of raster dataset.
  - Masks can be derived from an expression, a value range, a geometry or from combinations of different masks.
- Layer
  - Views are composed of multiple, configurable layers
  - A layer is used to visualise a certain data source
  - Vector data, raster data and masks and represented by special layer types
- Geometry
  - A geometric shape (point, line, polyline or polygon).
  - Geometries can be drawn on a product view or imported from external files.
- Region of Interest (ROI)
  - Statistical computation and Analysis Tools can be performed on ROIs.
  - Masks are always and automatically applicable ROIs (→ ROIs are a role of Masks).

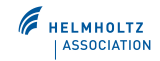

# SNAP: Validation - Formats for data import

- CSV-vector data:
  - Tab-separated (not only blanks, use Notepad++ (Win))
  - A CSV file must have a *header line* with (at least) the following column names:
    - ✓ Name: 'name'
    - ✓ Latitude: 'lat' or 'latitude'
    - ✓ Longitude: 'lon', 'long' or 'longitude'
    - ✓ optional: Date and Time as 'DateTime' (format *yyyy-mm-dd*THH:MM:SS)
    - ✓ optional: column(s) with in-situ values
  - Can be imported as points, lines, or polygons

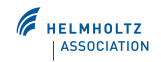

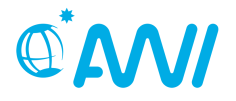

header line

| 1  | Name    | Long | gitude  | Latitude | Label | DateTin   | ne   | CHL T | SM      |         |    |    |
|----|---------|------|---------|----------|-------|-----------|------|-------|---------|---------|----|----|
| 2  | Station | 1    | 8.43314 | 2 54.06  | 3217  | Station_1 | 2012 | -04-0 | 4T08:05 | :00 20  | 40 |    |
| 3  | Station | 2    | 8.24853 | 3 54.27  | 0275  | Station_2 | 2012 | -04-0 | 5T08:05 | :00 10  | 20 |    |
| 4  | Station | 3    | 8.10073 | 5 54.49  | 3687  | Station_3 | 2012 | -04-0 | 6T08:05 | :00 8   | 25 |    |
| 5  | Station | 4    | 7.99933 | 24 54.66 | 786   | Station_4 | 2012 | -04-0 | 7T09:05 | :00 12  | 20 |    |
| 6  | Station | 5    | 8.01719 | 6 54.94  | 5965  | Station_5 | 2012 | -04-0 | 7T12:05 | :00 13  | 18 |    |
| 7  | Station | 6    | 8.07344 | 9 55.28  | 4126  | Station_6 | 2012 | -04-0 | 8T09:05 | :00 14  | 1  |    |
| 8  | Station | 7    | 7.72421 | 9 55.33  | 581   | Station_7 | 2012 | -04-0 | 8T10:05 | :00 16  | 4  |    |
| 9  | Station | 8    | 7.60077 | 33 55.08 | 1173  | Station   | 8    | 2012- | 04-08T1 | 0:50:00 | 14 | 2  |
| 10 | Station | 9    | 7.52614 | 4 54.82  | 0965  | Station   | 9    | 2012- | 04-09T0 | 7:05:00 | 20 | 3  |
| 11 | Station | 10   | 7.44345 | 66 54.58 | 3225  | Station   | 10   | 2012- | 04-09T0 | 9:05:00 | 1  | 5  |
| 12 | Station | 11   | 7.32949 | 5 54.25  | 2396  | Station   | 11   | 2012- | 04-09T1 | 4:05:00 | 1  | 6  |
| 13 | Station | 12   | 7.21020 | 94 53.99 | 7543  | Station   | 12   | 2012- | 04-09T1 | 7:05:00 | 4  | 2  |
| 14 | Station | 13   | 7.62239 | 3 53.92  | 6735  | Station   | 13   | 2012- | 04-10T1 | 1:05:00 | 6  | 5  |
| 15 | Station | 14   | 8.13969 | 0 53.97  | 0703  | Station   | 14   | 2012- | 04-10T1 | 4:05:00 | 3  | 15 |

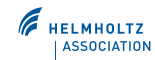

# SNAP: Import station info

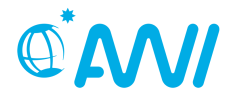

• Vector  $\rightarrow$  Vector from CSV  $\rightarrow$  select file NorthSea.txt  $\rightarrow$  ok  $\rightarrow$  leave imported data unchanged

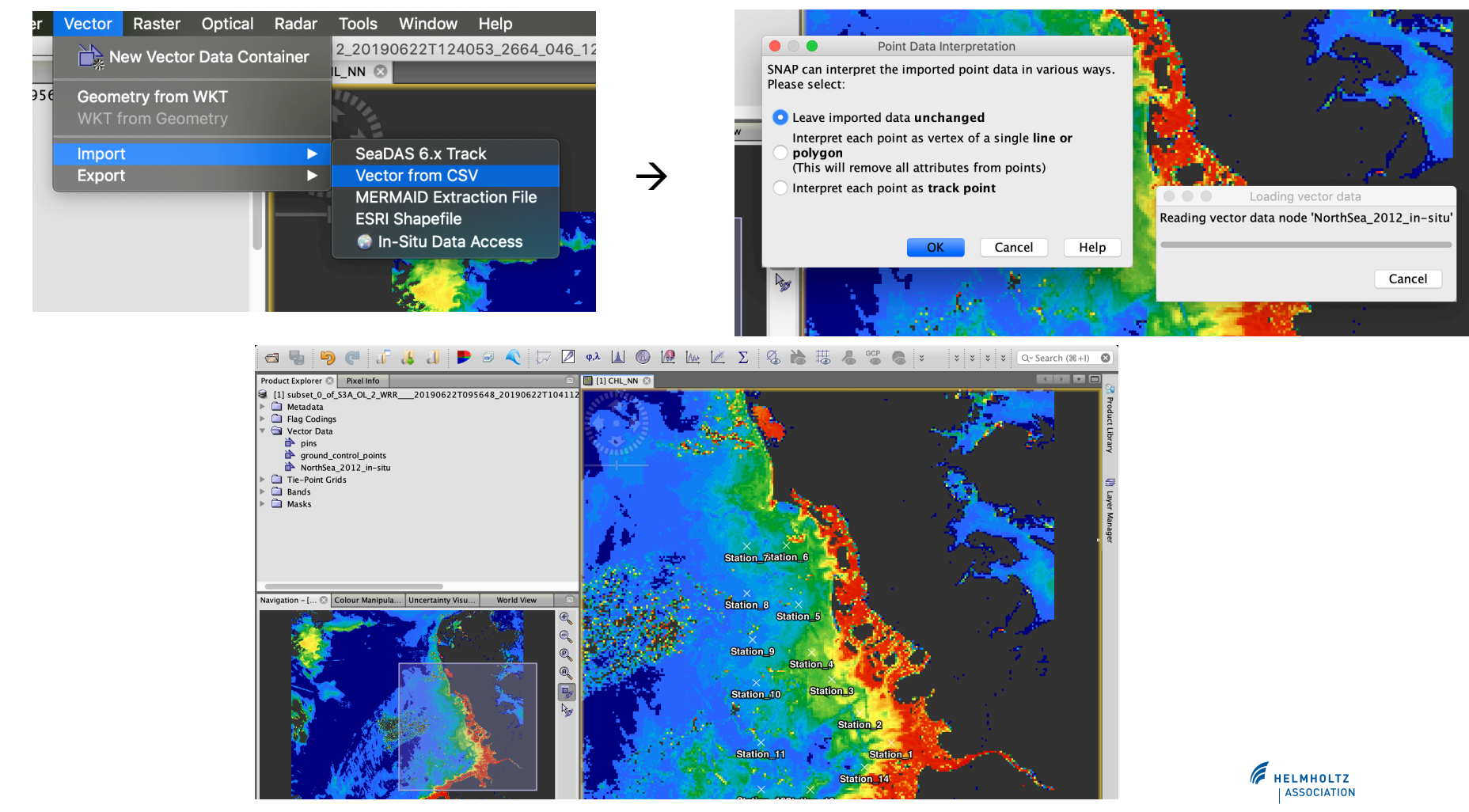

# SNAP: Layer editor

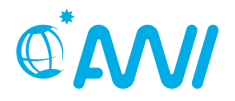

• View  $\rightarrow$  Layer Editor  $\rightarrow$  change color, symbol...

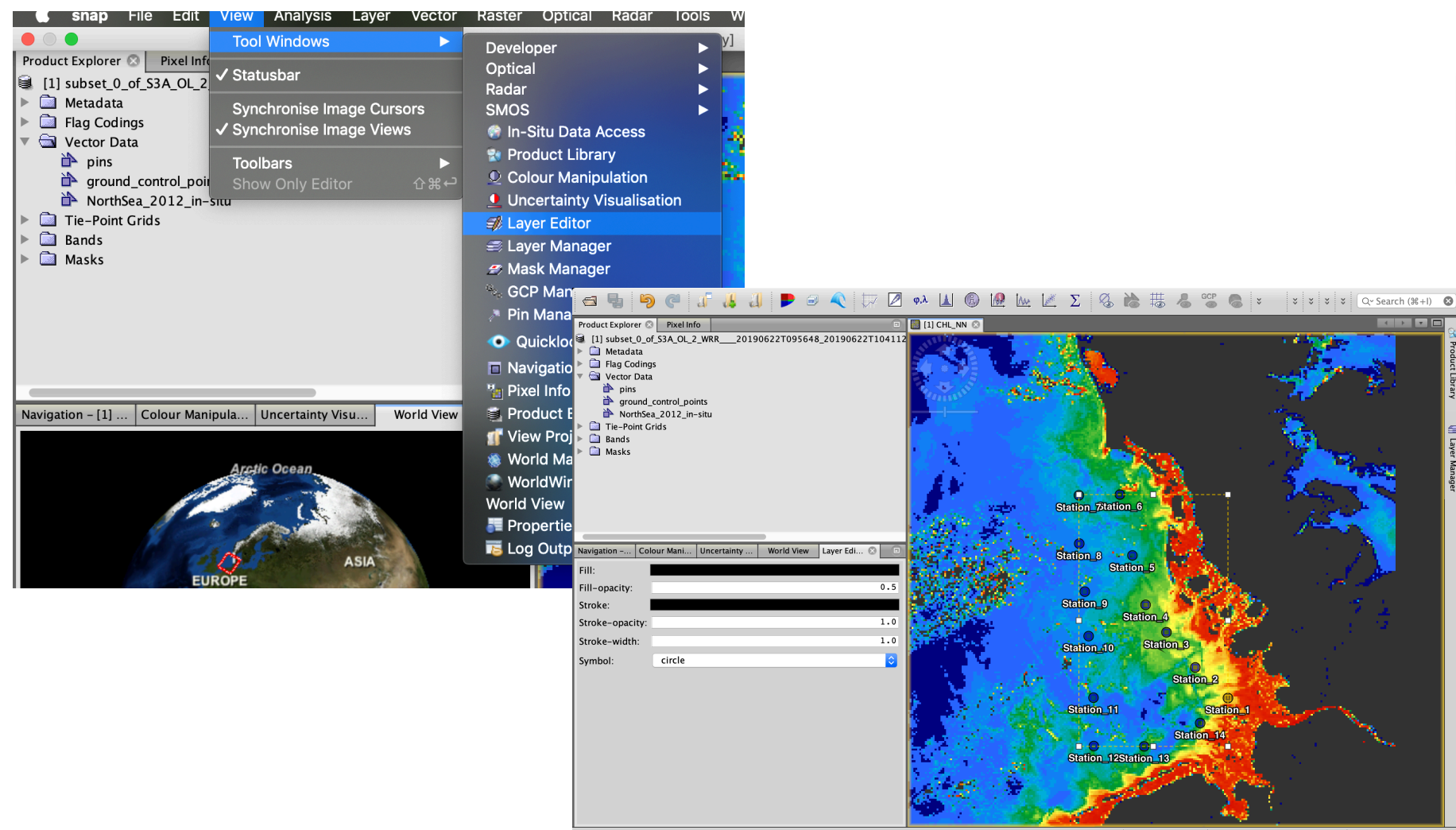

# **SNAP:** Correlative Plot

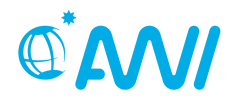

- Investigate how the satellite data and in situ data match
- Analysis  $\rightarrow$  Correlative Plot

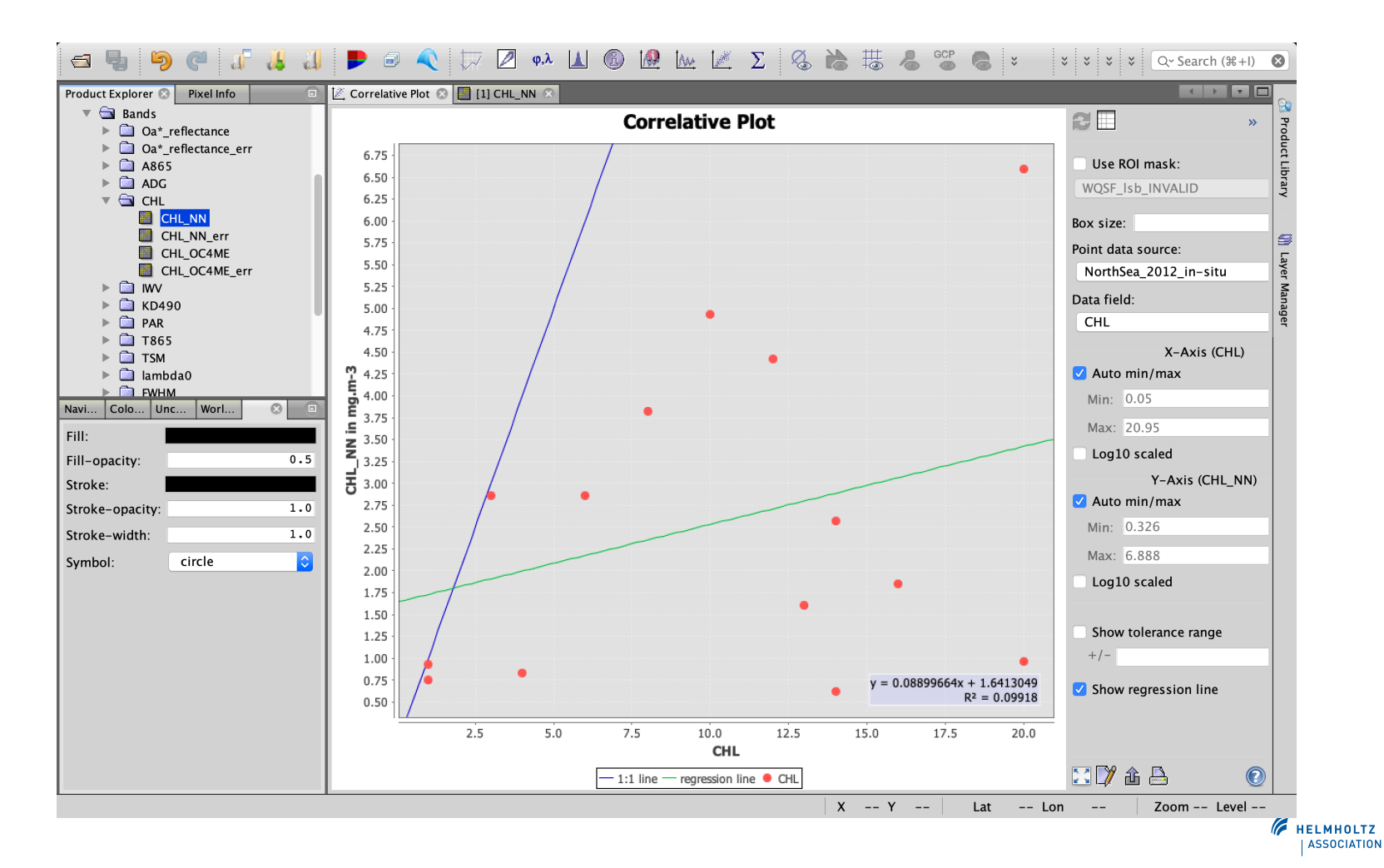

# **SNAP:** Correlative Plot

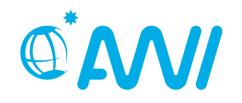

- Investigate how the satellite data and in situ data match
- Analysis  $\rightarrow$  Correlative Plot

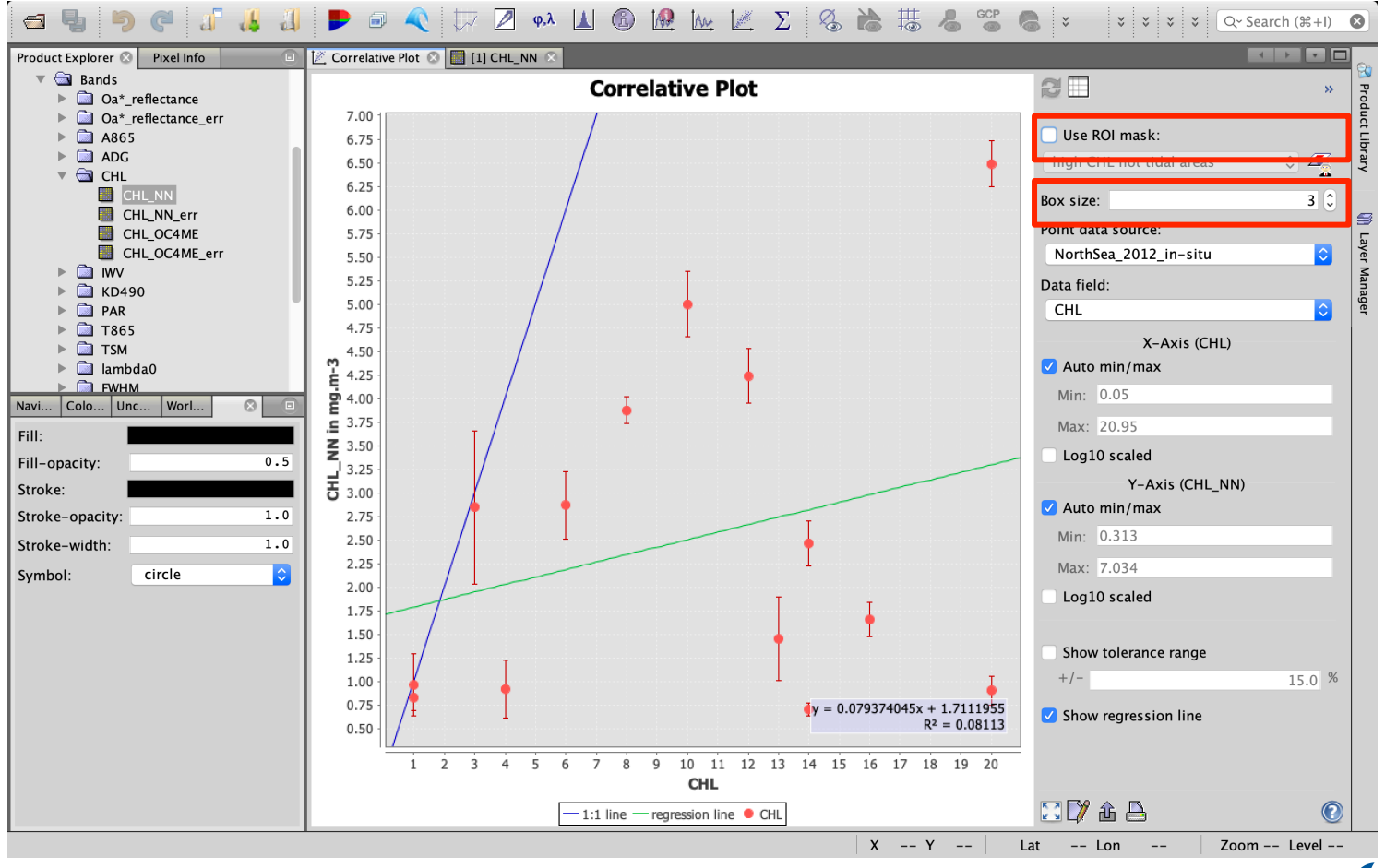

HELMHOLTZ

#### **SNAP:** Correlative Plot - table view

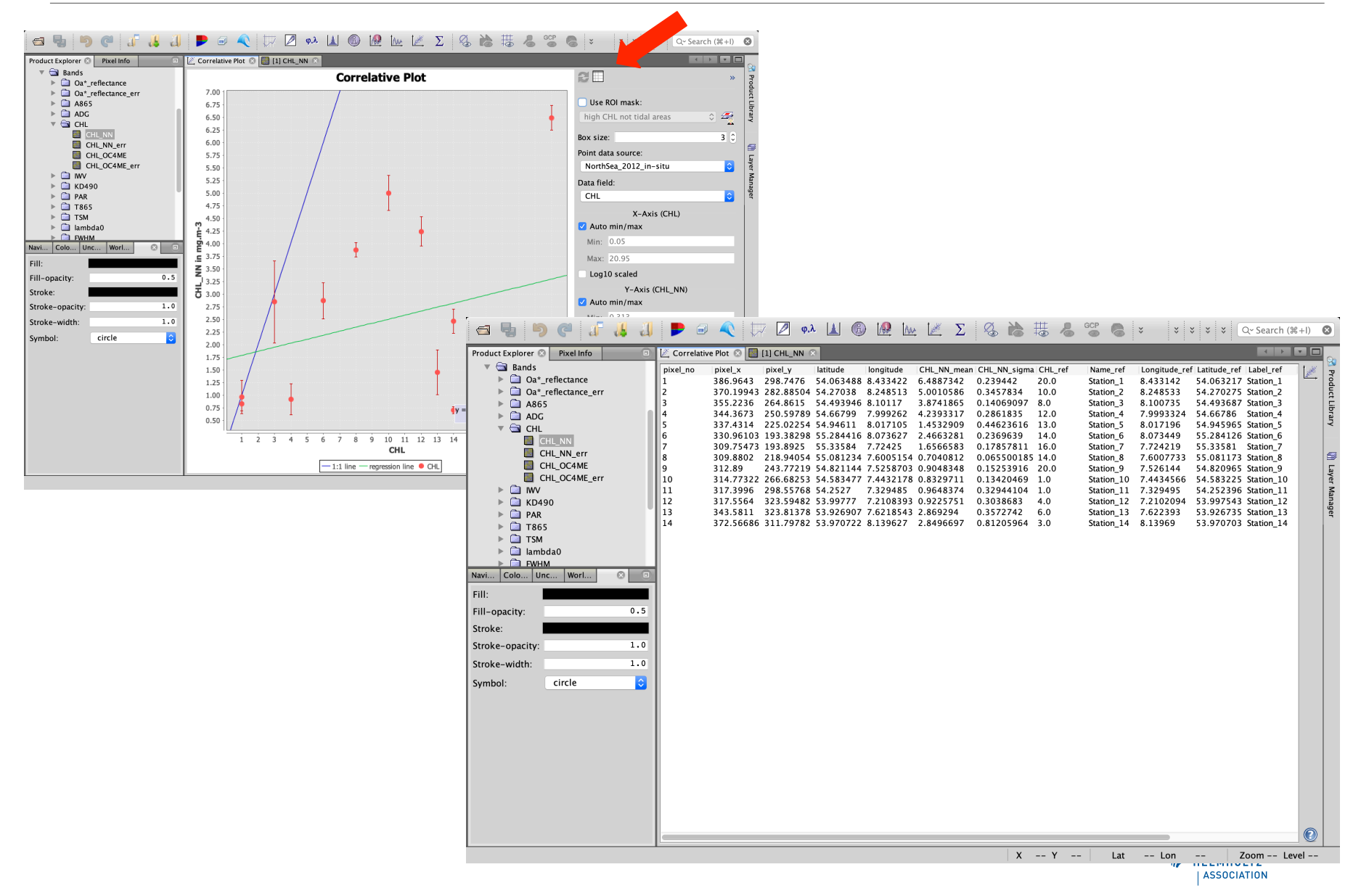

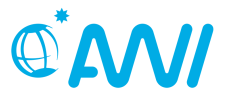

- Using the pins location, extract information from the image and export in a .csv or text file.
- For extraction of match-ups and time series analysis
- Usefull when working with large in-situ/satellite datasets (several days of sampling)

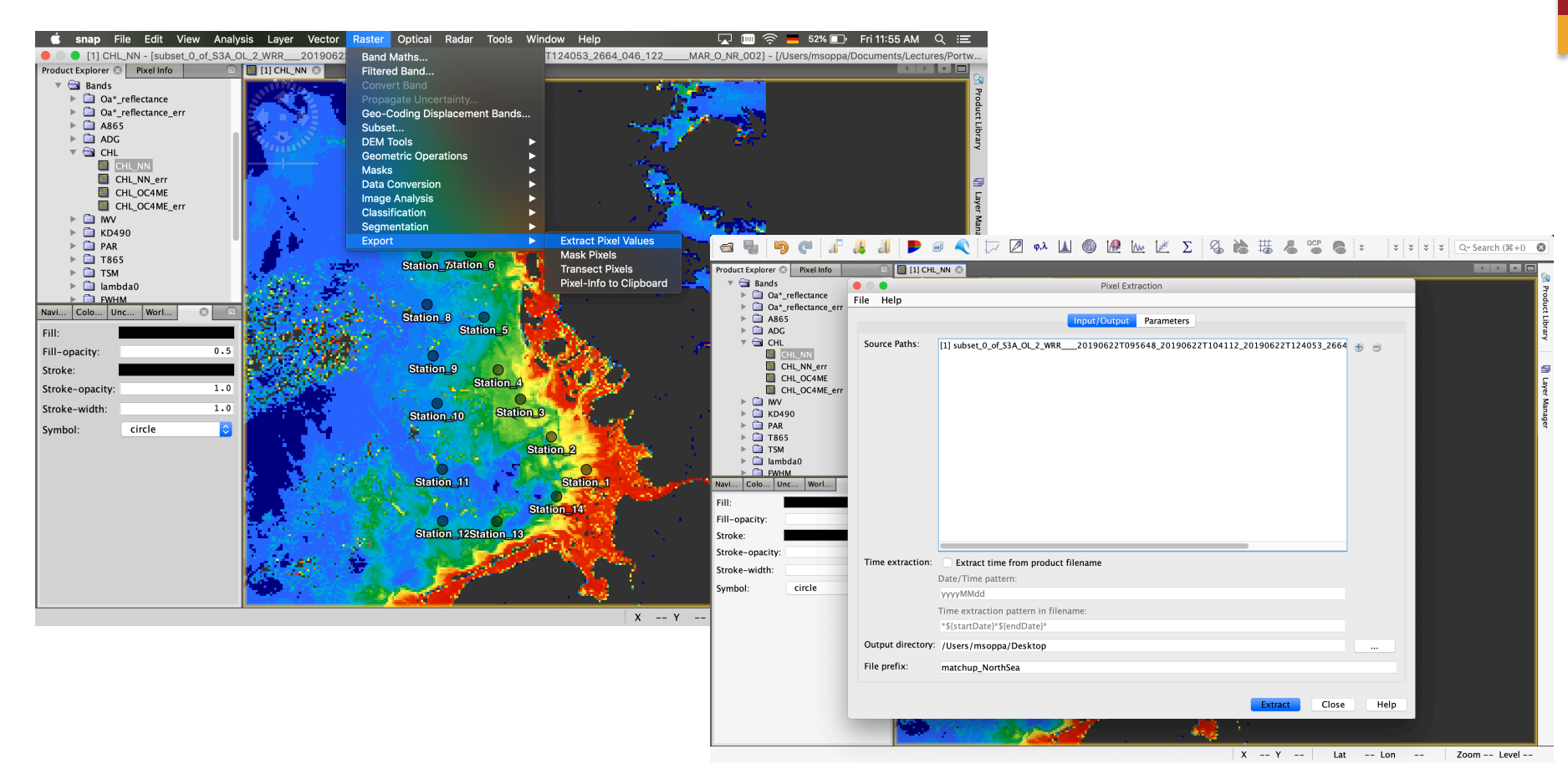

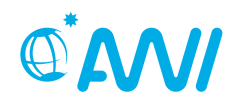

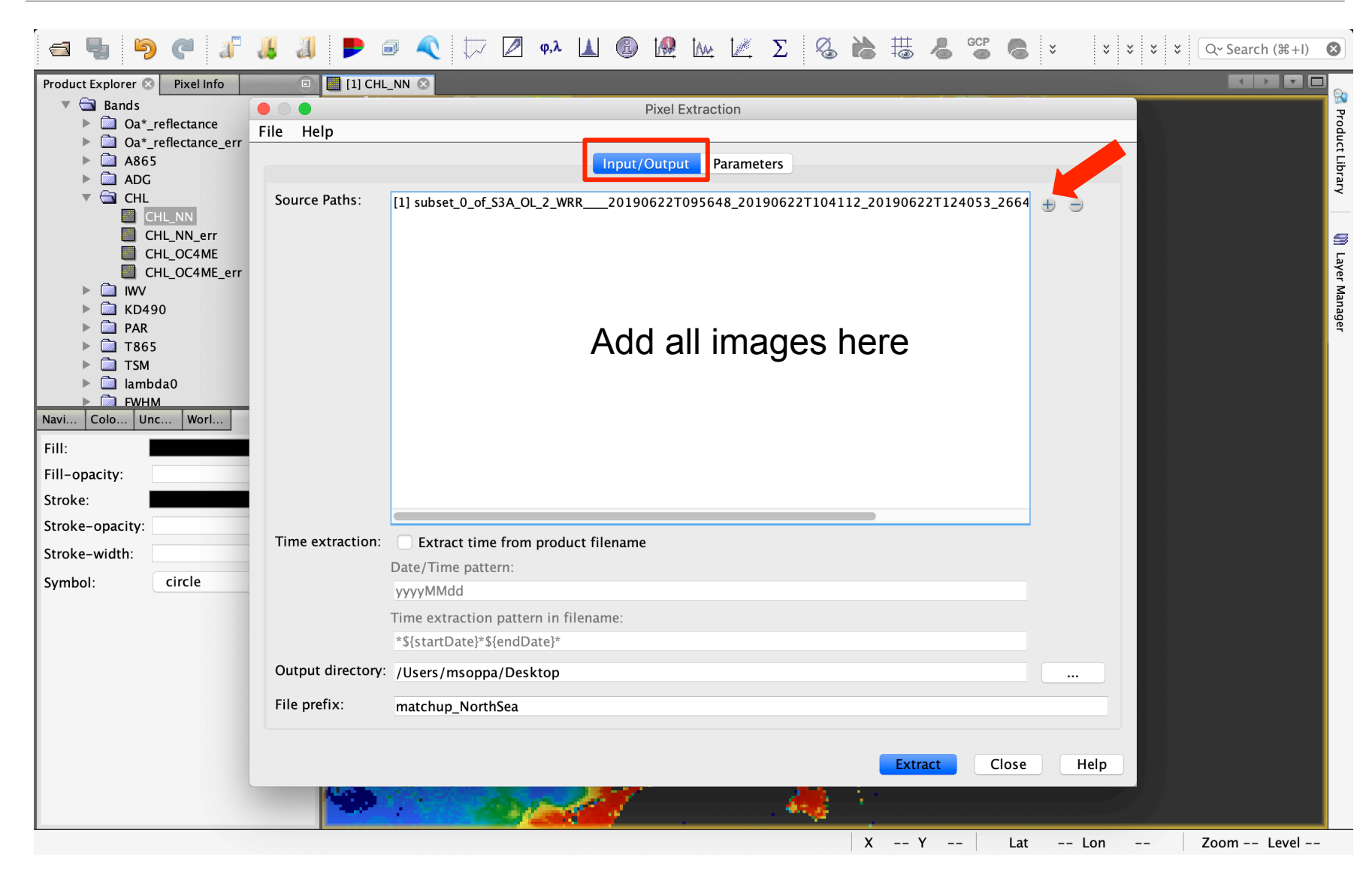

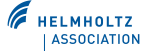

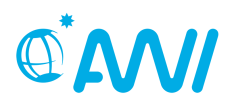

HELMHOLTZ ASSOCIATION

#### M M $\Sigma$ GCP φ,λ A Q~ Search (\mmodel{H}+I) × Product Explorer 🛞 Pixel Info [1] CHL\_NN 🛽 - - - -R 🔻 🔄 Bands **Pixel Extraction** Product Library Oa\* reflectance File Help Oa\*\_reflectance\_err A865 Input/Outpu Parameters ADG 🔻 🗟 CHL Coordinates: Name Latitude Longitude DateTime (UTC) + CHL NN 2019-07-04T08:05:00 Station 1 54.0632 8.4331 8.2485 Add coordinate CHL\_NN\_err Station 2 54.2703 2019-07-05T08:05:00 🕅 Layer Manager Station\_3 54.4937 8.1007 2019-07-06T08:05:00 CHL\_OC4ME Add coordinates from file... Station\_4 **201**-07-07T09:05:00 -07-07T12:05:00 CHL\_OC4ME\_err Add measurements from CSV file... Station 5 📄 IWV Station 6 8.0734 2019-07-08T09:05:00 55.2841 D490 DAR Allowed time difference: Use time difference constraint 🛅 Т865 1 0 Day(s) $\hat{\mathbf{x}}$ TSM ▶ 📄 lambda0 Export: 🗸 Bands 🛛 Tie-point grids 🔽 Masks ▶ 📄 FWHM Window size: 1 x 1 Navi... Colo... Unc... Worl... 1 0 Pixel value aggregation method: Fill: no aggregation $\hat{\mathbf{O}}$ Fill-opacity: Expression: Use expression Edit Expression... Stroke: Stroke-opacity: Stroke-width: Note: The expression might not be applicable to all products. Symbol: circle Use expression as filter • Export expression result Sub-scenes: Enable export Border size: 0 Google Earth export: Export output coordinates to Google Earth (KMZ) Match with original input: 🗹 Include original input Extract Close Help X -- Y --Lat -- Lon Zoom -- Level -----

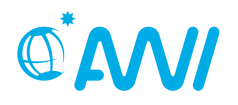

|                                | Pixel Extraction                                                                                                    |      |  |  |  |  |  |  |  |  |  |
|--------------------------------|----------------------------------------------------------------------------------------------------|------|--|--|--|--|--|--|--|--|--|
| File Help                      |                                                                                                    |      |  |  |  |  |  |  |  |  |  |
|                                | Input/Output Parameters                                                                                                    |      |  |  |  |  |  |  |  |  |  |
| Coordinates:                   | Name         Latitude         Longitude         DateTime (UTC)           Station_1         54.0632         8.4331         2019-07-04T08:05:00           Station_2         54.2703         8.2485         2019-07-05T08:05:00           Station_3         54.4937         8.1007         2019-07-06T08:05:00           Station_4         54.6679         7.9993         2019-07-07T09:05:00           Station_5         54.9460         8.0172         2019-07-07T12:05:00           Station_6         55.2841         8.0734         2019-07-08T09:05:00 |      |  |  |  |  |  |  |  |  |  |
| Allowed time difference:       | Use time difference constraint                                                                                                    |      |  |  |  |  |  |  |  |  |  |
|                                | 1 C Day(s)                                                                                                    | ٢    |  |  |  |  |  |  |  |  |  |
| Export:                        | 🗹 Bands 🗹 Tie-point grids 🗹 Masks                                                                                                    |      |  |  |  |  |  |  |  |  |  |
| Window size:                   | 1 û 1×1                                                                                                    |      |  |  |  |  |  |  |  |  |  |
| Pixel value aggregation method | no aggregation                                                                                                    |      |  |  |  |  |  |  |  |  |  |
| Expression:                    | Use expression Edit Expression                                                                                                    |      |  |  |  |  |  |  |  |  |  |
|                                |                                                                                                    |      |  |  |  |  |  |  |  |  |  |
|                                | Note: The expression might not be applicable to all products.                                                                                                    |      |  |  |  |  |  |  |  |  |  |
|                                | Use expression as filter • Export expression result                                                                                                    |      |  |  |  |  |  |  |  |  |  |
| Sub-scenes:                    | Enable export Border size: 0                                                                                                    |      |  |  |  |  |  |  |  |  |  |
| Google Earth export:           | Export output coordinates to Google Earth (KMZ)                                                                                                    |      |  |  |  |  |  |  |  |  |  |
| Match with original input:     | ✓ Include original input                                                                                                    |      |  |  |  |  |  |  |  |  |  |
|                                |                                                                                                    |      |  |  |  |  |  |  |  |  |  |
|                                | Extract Close H                                                                                                    | lelp |  |  |  |  |  |  |  |  |  |

- Default: only spatial match
- Optional: time match in a selected range
- Optional: conditional check (e.g. pixel should be in water = not (land or cloud))

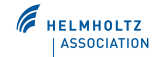

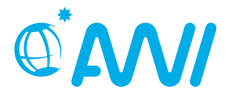

• Two output files: table of extracted pixels (all bands) and list of input products (product ID)

| <pre>Numerical int 1<br/>* * ********************************</pre>                                                                                                    | # SNAP pixel @                                                                                                    | xtractio                                                                                                    | n export                                                                                                    | : table                                                                                                    |                                                                                                    |                                                                                                    |                                                                                                    |                                                                                                    |                                                                                                    |                                                                                                    |                                                                                                    |                                                                                                    |                                                                                                    |                                                                                                    |                                                                                                    |                                                                                                    |                                                                                                    |                                                                                                    |                                                                                                    |                                                                                                    |                                                                               |                                                                               |                                                                                                    |
|----------------------------------------------------------------------------------------------------|----------------------------------------------------------------------------------------------------|----------------------------------------------------------------------------------------------------|----------------------------------------------------------------------------------------------------|----------------------------------------------------------------------------------------------------|----------------------------------------------------------------------------------------------------|----------------------------------------------------------------------------------------------------|----------------------------------------------------------------------------------------------------|----------------------------------------------------------------------------------------------------|----------------------------------------------------------------------------------------------------|----------------------------------------------------------------------------------------------------|----------------------------------------------------------------------------------------------------|----------------------------------------------------------------------------------------------------|----------------------------------------------------------------------------------------------------|----------------------------------------------------------------------------------------------------|----------------------------------------------------------------------------------------------------|----------------------------------------------------------------------------------------------------|----------------------------------------------------------------------------------------------------|----------------------------------------------------------------------------------------------------|----------------------------------------------------------------------------------------------------|----------------------------------------------------------------------------------------------------|-------------------------------------------------------------------------------|-------------------------------------------------------------------------------|----------------------------------------------------------------------------------------------------|
| <pre># werden: 11:<br/># werden: 11:<br/># werden: 1</pre> | #<br># Window size:<br># Created on:                                                                                                    | 1<br>2019-0                                                                                                    | 6-28 10:                                                                                                    | 23:05                                                                                                    |                                                                                                    |                                                                                                    |                                                                                                    |                                                                                                    |                                                                                                    |                                                                                                    |                                                                                                    |                                                                                                    |                                                                                                    |                                                                                                    |                                                                                                    |                                                                                                    |                                                                                                    |                                                                                                    |                                                                                                    |                                                                                                    |                                                                               |                                                                               |                                                                                                    |
| Have Lingtque linitude linitude linitude lingtque linitude lingtque person person de la linitude lingtque person person de la linitude lingtque person person de la linitude lingtque person de la linitude lingtque person de la linitude linet de la linitation de linitatione de linitatione de linit                                                                                                    | # Wavelength:<br>442.5<br>865.0<br>0.0<br>0.0<br>0.0<br>0.0<br>0.0<br>0.0<br>0.0<br>0.0                                                                                                    | 498.0<br>885.0<br>0.0<br>0.0<br>0.0<br>0.0<br>0.0<br>0.0<br>0.0<br>0.0                                                                                     | 490.0<br>885.0<br>0.0<br>0.0<br>0.0<br>0.0<br>0.0<br>0.0<br>0.0<br>0.0                                                                                                    | 510.0<br>1020.6<br>0.0<br>0.0<br>0.0<br>0.0<br>0.0<br>0.0<br>0.0<br>0.0                                                                                                    | 510.0<br>9 1020.0<br>0.0<br>0.0<br>0.0<br>0.0<br>0.0<br>0.0<br>0.0<br>0.0                                                                                                    | 568.0<br>9 0.0<br>0.0<br>0.0<br>0.0<br>0.0<br>0.0<br>0.0                                                                                                   | 568.0<br>0.0<br>0.0<br>0.0<br>0.0<br>0.0<br>0.0<br>0.0<br>0.0                                                                                                    | 620.0<br>0.0<br>0.0<br>0.0<br>0.0<br>0.0<br>0.0<br>0.0<br>0.0                                                                        | 620.0<br>0.0<br>0.0<br>0.0<br>0.0<br>0.0<br>0.0<br>0.0<br>0.0                                                                                                    | 665.0<br>0.0<br>0.0<br>0.0<br>0.0<br>0.0<br>0.0<br>0.0<br>0.0                                                                                                    | 665.0<br>0.0<br>0.0<br>0.0<br>0.0<br>0.0<br>0.0<br>0.0<br>0.0<br>0.0                                                                           | 673.75<br>0.0<br>0.0<br>0.0<br>0.0<br>0.0<br>0.0<br>0.0<br>0.0<br>0.0                                                                                                    | 673.75<br>0.0<br>0.0<br>0.0<br>0.0<br>0.0<br>0.0<br>0.0<br>0.0                                                                                                    | 681.25<br>0.0<br>0.0<br>0.0<br>0.0<br>0.0<br>0.0<br>0.0<br>0.0                                                                                                    | 681.25<br>0.0<br>0.0<br>0.0<br>0.0<br>0.0<br>0.0<br>0.0<br>0.0<br>0.0                                                                                                    | 708.75<br>0.0<br>0.0<br>0.0<br>0.0<br>0.0<br>0.0<br>0.0<br>0.0<br>0.0                                                                                                    | 708.75<br>8.0<br>8.0<br>8.0<br>8.0<br>8.0<br>8.0<br>8.0<br>8.0<br>8.0                                                  | 400.0<br>753.75<br>0.0<br>0.0<br>0.0<br>0.0<br>0.0<br>0.0<br>0.0<br>0.0<br>0.0<br>0.                                                       | 400.0<br>753.75<br>0.0<br>0.0<br>0.0<br>0.0<br>0.0<br>0.0<br>0.0<br>0.0<br>0.0<br>0.                                                        | 412.5<br>5 778.75<br>0.0<br>0.0<br>0.0<br>0.0<br>0.0<br>0.0<br>0.0<br>0.0<br>0.0<br>0.                               | 412.5<br>778.7<br>8.0<br>8.0<br>8.0<br>8.0<br>8.0<br>8.0<br>8.0<br>8.0<br>8.0 | 442.5<br>865.0<br>0.0<br>0.0<br>0.0<br>0.0<br>0.0<br>0.0<br>0.0<br>0.0<br>0.0 | 442.5<br>0.6<br>0.6<br>0.6<br>0.6<br>0.6<br>0.6<br>0.6                                                                                                    |
| <pre>Amp_arr Labs Amp 1882_cr mask 2 cr move 1883 move 2 move 1883 move 2 move 1882 move 2 move 1882 move 2 move 1882 move 2 move 1882 move 2 move 1882 move 2 move 1882 move 2 move 1882 move 2 move 1882 move 2 move 1882 move 2 move 1882 move 2 move 1882 move 2 move 1882 move 2 move 1882 move 2 move 1882 move 2 move 1882 move 2 move 1882 move 2 move 1882 move 2 move 2 mov</pre>                                                                                                    | Name Longii<br>dd) Time(H<br>Da04_reflectar<br>0a07_reflectar<br>0a17_reflectar<br>0a17_reflectar<br>altitude<br>FWHM_band_8<br>FWHM_band_9<br>lambda0_band_1<br>solar_flux_bar<br>solar_flux_bar                                                                                                    | 0.0<br>ude<br>H_mm_ss)<br>ce<br>ce<br>ce<br>ce<br>ce<br>ce<br>ce<br>fWHM_bi<br>lambdal<br>9 lambdal<br>d_6<br>d_13<br>d_20                                 | Latitu<br>0a01_<br>0a08_r<br>0a08_r<br>0a11_r<br>0a18_r<br>0a18_r<br>0a18_r<br>0a18_r<br>0a18_r<br>solar_<br>solar_<br>solar_                                                                                                    | 0.0<br>reflectar<br>reflectar<br>reflectar<br>reflectar<br>longi1<br>FWHM_t<br>FWHM_t<br>0 lambda<br>0 lambda<br>0 lambda<br>flux_bar<br>flux_bar                                                                                                    | Label<br>Label<br>nce_err<br>nce<br>cce_err<br>nce<br>band_10<br>band_21<br>00_band_1<br>00_band_2<br>nd_7<br>nd_14<br>nd_21                                                                                                    | 0.0<br>DateT<br>0a01_<br>0a05_<br>0a08_<br>0a18_<br>detec<br>FWHM_<br>frame<br>10 lambd<br>21 solar<br>solar<br>solar                                      | 0.0<br>ime<br>reflectai<br>reflectai<br>reflectai<br>tor_inde:<br>band_11<br>_offset<br>a0_band_1<br>flux_bai<br>flux_bai<br>flux_bai<br>flux_bai<br>flux_bai                       | 0.0<br>CHL<br>nce_err<br>nce_err<br>nce_err<br>nce_err<br>k FWHM_t<br>lambda<br>11 lambda<br>nd_1<br>nd_15<br>ADG443<br>ADG443       | TSM<br>0a02_r<br>0a05_r<br>0a05_r<br>0a12_r<br>0a12_r<br>0a12_r<br>0a11_<br>0a11_<br>0a11_<br>solar_<br>solar_<br>solar_<br>solar_                                                                                                    | geomet<br>reflectan<br>reflectan<br>reflectan<br>reflectan<br>FWHM_b<br>FWHM_b<br>1 lambda<br>_flux_ban<br>_flux_ban<br>_flux_ban<br>_flux_ban<br>_flux_ban                                                                 | ry<br>ice_err<br>ice_err<br>ice<br>and_2<br>and_13<br>i0_band_2<br>i0_band_13<br>i0_band_13<br>i0_band_13<br>id_16<br>id_16<br>id_16<br>iwV_er | ProdID<br>0a02_rd<br>0a06_rd<br>0a16_rd<br>0a16_rd<br>0a16_rd<br>0a21_rd<br>FWHM_bi<br>FWHM_bi<br>Solar_<br>solar_<br>solar_<br>r PAR                                               | CoordI<br>eflectan<br>eflectan<br>eflectan<br>eflectan<br>and_3<br>and_14<br>Ø_band_3<br>Ø_band_14<br>flux_ban<br>flux_ban<br>flux_ban                                                                                      | D Name<br>ce_err<br>ce<br>ce_err<br>FWHM_b;<br>lambdad<br>d_10<br>d_17<br>r KD490_f                                                                                             | Latituu<br>0a03_r<br>0a00_r<br>0a10_r<br>0a16_r<br>0a16_r<br>CHL_NN<br>and_4<br>and_15<br>8_band_15<br>8_band_15<br>solar_<br>solar_<br>solar_                               | de<br>eflectan<br>eflectan<br>eflectan<br>CHL_NN<br>FWHM_b<br>FWHM_b<br>lambda<br>5 lambda<br>5 lambda<br>flux_ban<br>flux_ban<br>flux_ban                                                                                                    | Longit<br>ce_err<br>ce_err<br>and_5<br>and_16<br>0_band_16<br>0_band_1<br>d_4<br>d_11<br>d_18<br>M07_err               | ude<br>0a03_r<br>0a10_r<br>0a17_r<br>CHL_0C<br>FWHM_t<br>FWHM_t<br>lambda<br>6 lambda<br>6 lambda<br>solar_<br>solar_<br>solar_            | Pixel><br>reflectar<br>reflectar<br>reflectar<br>24ME<br>Dand_6<br>Dand_17<br>a0_band_1<br>_flux_bar<br>_flux_bar<br>_flux_bar<br>_flux_bar | C PixelY<br>nce_err<br>nce<br>CHL_OC<br>FWHM_b<br>FWHM_b<br>5 lambda<br>L7 lambda<br>nd_5<br>nd_12<br>nd_19<br>4_err | Date(<br>4ME_err<br>and_7<br>and_18<br>0_band_<br>0_band_<br>A865             | уууу-ММ-<br>7<br>18                                                           | y-MA-                                                                                                    |
| wdsf=sb_nwdr_ABS_0       wdsf=sb_nwdr_ALL       wdsf=sb_nwdr_ABS_0       wdsf=sb_nwdr_ABS_0       wdsf=sb_nwdr_ABS_0       wdsf=sb_nwdr_ABS_0         wdsf=sb_nwdr_C0       wdsf=sb_nwdr_C1       wdsf=sb_nwdr_C01       wdsf=sb_nwdr_C01       wdsf                                                                                                    | ABbS_err<br>atmospheric_tt<br>atmospheric_tt<br>atmospheric_tt<br>atmospheric_tt<br>atmospheric_tt<br>atmospheric_tt<br>atmospheric_tt<br>atmospheric_tt<br>atmospheric_tt<br>btbl_clumnai<br>WQSF_lsbNOW_<br>WQSF_lsb GCNN                                                                                                    | 1865<br>mperaturn<br>mperaturn<br>mperaturn<br>mperaturn<br>mperaturn<br>mperaturn<br>mperaturn<br>_water_v;<br>ICE<br>sb_HIGHGI<br>FATI                   | <pre></pre>                                                                                                    | err<br>e_pressi<br>e_pressi<br>e_pressi<br>e_pressi<br>e_pressi<br>e_pressi<br>total<br>sb_INLAM<br>WQSF_1<br>sb_KNM F                                                                                                    | WQSF_U<br>ure_level<br>ure_level<br>ure_level<br>ure_level<br>ure_level<br>ure_level<br>ure_level<br>ozone<br>ID_WATER<br>lsb_WHITE<br>ATI                                                                                                    | LSD<br>L_1<br>L_4<br>L_7<br>L_10<br>L_13<br>L_16<br>L_19<br>L_22<br>L_25<br>WQSF_<br>WQSF_<br>ECAPS<br>WQSF                                                | WQSF_J<br>atmosj<br>atmosj<br>atmosj<br>atmosj<br>atmosj<br>atmosj<br>atmosj<br>atmosj<br>Isb_INVAI<br>lsb_TIDA<br>lsb_TIDA<br>lsb_PAC                                              | nsD<br>pheric_te<br>pheric_te<br>pheric_te<br>pheric_te<br>pheric_te<br>pheric_te<br>ontal_wir<br>LID<br>L WQSF_1<br>lsb_ADJAC<br>ON | P_Lat<br>emperatur<br>emperatur<br>emperatur<br>emperatur<br>emperatur<br>emperatur<br>emperatur<br>MQSF_1<br>Lsb_COSME<br>C WQSF_1<br>WOSF_1                                                                                                    | titude<br>re_profil<br>re_profil<br>re_profil<br>re_profil<br>re_profil<br>r_profil<br>r_1<br>lsb_WATER<br>ETIC<br>lsb_WV_FA<br>lsb_WVTER                                                                                   | IP_lon<br>e_pressu<br>e_pressu<br>e_pressu<br>e_pressu<br>e_pressu<br>horizol<br>t WQSF_1:<br>WQSF_1:<br>SCATT                                 | gitude<br>re_level_<br>re_level_<br>re_level_<br>re_level_<br>re_level_<br>re_level_<br>re_level_<br>re_level_<br>sb_LAND<br>sb_SUSPE(<br>WQSF_1)                                   | UAA<br>_2<br>_5<br>_11<br>_14<br>_14<br>_17<br>_28<br>_23<br>d_vector<br>wQSF_l<br>CT<br>sb_PAR_F<br>sb_PAR_F                                                                                                    | UZA<br>atmospl<br>atmospl<br>atmospl<br>atmospl<br>atmospl<br>atmospl<br>atmospl<br>_2<br>sb_CLOUD<br>WQSF_1:<br>W0SF 1:                                                        | SAA<br>neric_ten<br>neric_ten<br>neric_ten<br>neric_ten<br>neric_ten<br>neric_ten<br>humidi<br>WQSF_1:<br>sb_HISOL:<br>b HIGHB                                               | SZA<br>mperatur<br>mperatur<br>mperatur<br>mperatur<br>mperatur<br>mperatur<br>ty<br>sb_CLOUD<br>ZEN<br>sb_AC_FA<br>w WOSE m                                                                                                    | e_profil<br>e_profil<br>e_profil<br>e_profil<br>e_profil<br>e_profil<br>sea_le<br>_AMBIGUO<br>WQSF_l<br>IL<br>sb ANNOT | e_pressu<br>e_pressu<br>e_pressu<br>e_pressu<br>e_pressu<br>e_pressu<br>vel_pres<br>US<br>sb_SATUF<br>WQSF_1<br>ANGSTR(                    | ure_level<br>ure_level<br>ure_level<br>ure_level<br>ure_level<br>ure_level<br>ssure<br>WQSF_1<br>KATED<br># Pr                              | L3<br>L6<br>9<br>12<br>12<br>18<br>21<br>24<br>Isb_CLOUD<br>WQSF_L<br>Oduct                                          | _MARGIN<br>sb_MEGL<br>ID                                                      | <sup>імт</sup><br>Мар                                                         | p                                                                                                    |
|                                                                                                    | MG2F - 50, 2-M07<br>MG3F - 50, 2-M07<br>MG3F - 50, 2-M4E<br>MG3F - 50, 2-M4E<br>MG3F - | ABS0_D<br>_02<br>_03<br>_021<br>328915<br>968E-4<br>325592<br>714E-5<br>6965528<br>662056978:<br>461<br>662056978:<br>594<br>5 764.98:<br>056292961<br>375 | WQSF_m<br>WQSF_m<br>WQSF_m<br>9.4607<br>0.023<br>1.0376<br>0.023<br>1.0376<br>0.023<br>1.0376<br>0.022<br>1.0376<br>0.022<br>1.0376<br>0.022<br>1.0376<br>0.022<br>1.0376<br>1.0376<br>1. | <ul> <li>SD_ANDO_I</li> <li>SD_ANNOI</li> <li>SD_RWNE(xater pi)</li> <li>446077826</li> <li>88846908</li> <li>37412082</li> <li>397412082</li> <li>397422072</li> <li>89499581</li> <li>54.072</li> <li>9.9982</li> <li>579328536</li> <li>579328536</li> <li>5793285562</li> <li>1485.8</li> <li>1485.8</li> <li>1485.8</li> </ul> | ALL<br>_ACLIM<br>_03<br>icls<br>1659E-4<br>11708<br>14039E-4<br>1393917<br>1551E-6<br>18258361E<br>124258425<br>124258425<br>124258425<br>124258425<br>124258425<br>124258426<br>1255<br>12555<br>1255<br>1255<br>1255<br>1255<br>1255<br>12555<br>1255<br>1255<br>125 | WQSF_<br>WQSF_<br>WQSF_<br>high<br>0.007<br>2.136<br>0.012<br>6.714<br>0.001<br>3164<br>2852<br>3.717<br>50839996<br>66838378<br>43762207<br>39375<br>1446 | (3) _ DAN.<br>msb_ANNE:<br>msb_RNNE:<br>msb_RNNE:<br>99585040<br>30381040<br>62855995:<br>15327815:<br>40385224<br>8.422<br>9.950<br>04316139:<br>3379<br>9062<br>0312<br>51550292; | Ton Ton Ton Ton Ton Ton Ton Ton Ton Ton                                                                                              | W05F_=<br>W05F_=<br>W05F_=<br>:HL not t<br>1<br>0.0335<br>1.0376<br>0.0022<br>4.3336<br>5516<br>2.7266<br>2.72666<br>2.72666<br>2.72666<br>2.72666<br>2.72666<br>2 | <pre>sb_ANNEt<br/>msb_RWNEt<br/>sb_RWNEt<br/>tidal are<br/>Statio<br/>539842814<br/>637412082<br/>820785251<br/>636607043<br/>2398<br/>9.9555<br/>6608037948<br/>616577148<br/>7188<br/>0938<br/>1838.9<br/>474075585</pre> |                                                                                                    | WQSF_m:<br>WQSF_m:<br>WQSF_m:<br>WQSF_m:<br>NorthSd<br>54.0677<br>0.0128<br>-6.1022<br>6.59014<br>71201324<br>785<br>14.9966<br>412.186<br>932128904<br>848144533<br>0625<br>1357 2 | BD_CONNOT<br>Sb_RNNEG<br>sb_RNNEG<br>sb_RNNEG<br>sb_RNNEG<br>sb_RNNEG<br>sb_28173<br>70611242<br>66605073<br>89498581<br>B5165405<br>4629<br>7.5302<br>52399291<br>35588867<br>525<br>39588867<br>125<br>1879.7<br>74780273 | DROUT<br>DROUT<br>016<br>1n-situ<br>8.42733<br>100891<br>5774E-4<br>213577<br>551E-6<br>273<br>9.78884<br>543640131<br>9922<br>1875<br>681.744<br>884.433<br>884.433<br>884.433 | WQSF_m:<br>WQSF_m:<br>WQSF_m:<br>WQSF_m:<br>4.69988<br>0.8196<br>1.2207<br>0.0012<br>1.0369<br>35116577<br>572<br>19.965:<br>443.27<br>52768554<br>21899414<br>525<br>1225_9 | <ul> <li>NG31_m</li> <li>sb_ANNOT</li> <li>sb_ANNOT</li> <li>sb_RWNEG</li> <li>386.50</li> <li>58545791</li> <li>783356364</li> <li>48526975</li> <li>93985638</li> <li>26627159</li> <li>148</li> <li>7.5435</li> <li>26718139</li> <li>99682617</li> <li>688</li> <li>062</li> <li>1853.4</li> </ul> | 30HM(0)<br>                                                                                                    | WQSF_r<br>WQSF_r<br>WQSF_r<br>0 2019-(<br>0.020<br>1.4031<br>0.0555<br>8385162:<br>557<br>9.978:<br>490.79<br>62548822<br>79785156<br>3125 | Prod<br>Ø<br>subs                                                                                                    | uctID<br>0<br>et_0_                                                                                                  | L_2_'<br>of_S                                                                 | Pr<br>WRR<br>3A_OL                                                            | ProductType ProductLocation<br>R /Users/ <u>msoppa</u> /Documents/Lectures/ <u>Portwimns Summerschool</u> /Unit1/<br>_OL_2_WRR20190622T095648_20190622T104112_20190622T124053_2664_046_122_ |

# SNAP: Pin manager

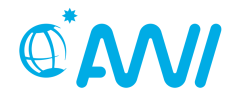

• View  $\rightarrow$  Tool Windows  $\rightarrow$  Pin Manager or  $\nearrow$ 

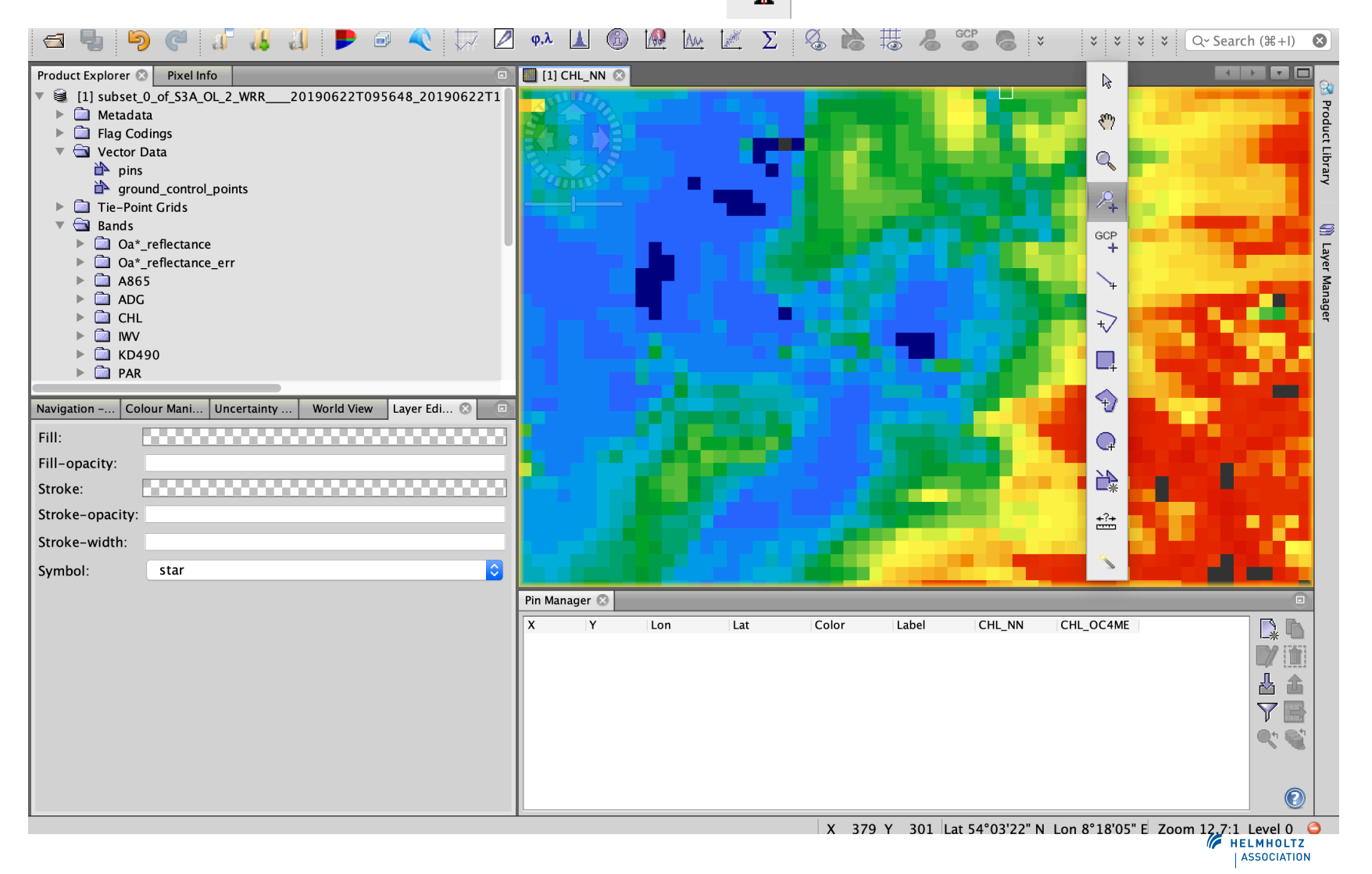

or

# SNAP: Pin manager

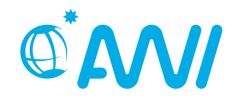

ASSOCIATION

• Create 3 pins: bloom, open ocean and coastal water

| i 🚭 😼 🧐 🥙 🎜 😃 🚚 🖻 🔍 🗔 🖉                                                                                                    | ] φ.λ 🔝 🚳 🗟 🗽 🖄 5 🥵 🚵 📅 https://www.state.com/action/action | 3                                   |
|----------------------------------------------------------------------------------------------------|----------------------------------------------------------------------------------------------------|-------------------------------------|
| Product Explorer 😣 Pixel Info                                                                                                    | 🔄 [1] CHL_NN 🗴                                                                                                    | ~                                   |
| Product Explorer (2) Pixel Into     Il] subset_0_of_S3A_OL_2_WRR20190622T095648_20190622T1   Image: Stroke-opacity:     Image: Stroke-width:     Image: Symbol:     Pixel Into     Image: Stroke-width:     Image: Symbol:     Pixel Into     Image: Stroke-width:     Image: Symbol:     Image: Symbol:     Image: Symbol:     Pixel Into     Image: Stroke-width:     Image: Symbol:     Image: Symbol:     Image: Stroke-width:     Image: Symbol:     Image: Stroke-width:     Image: Symbol:     Image: Stroke-width:     Image: Symbol:     Image: Stroke-width:     Image: Symbol:     Image: Stroke-width:     Image: Stroke-width:     Ima | I) CHUNN                                                                                                    | 💦 Product Library 🛛 🕅 Layer Manager |
|                                                                                                    | X         Y         Lon         Lat         Color         Label         CHL_NN         CHL_OC4ME           39.500         72.500         3.711834         57.211377         bloom         5.1128306         1.0           163.500         166.500         5.429591         55.978699         open water         0.23446539         0.33694503           310.500         370.500         6.876194         53.538931         coastal water         16.315426         8.191922                                                                                                    |                                     |
|                                                                                                    | X Y Lat Lon Zoom Level 🤤                                                                                                    |                                     |
|                                                                                                    | I HE                                                                                                    | ELMHOLTZ                            |

# SNAP: Spectrum view

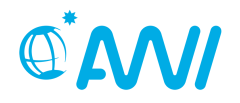

• Optical  $\rightarrow$  spectrum view

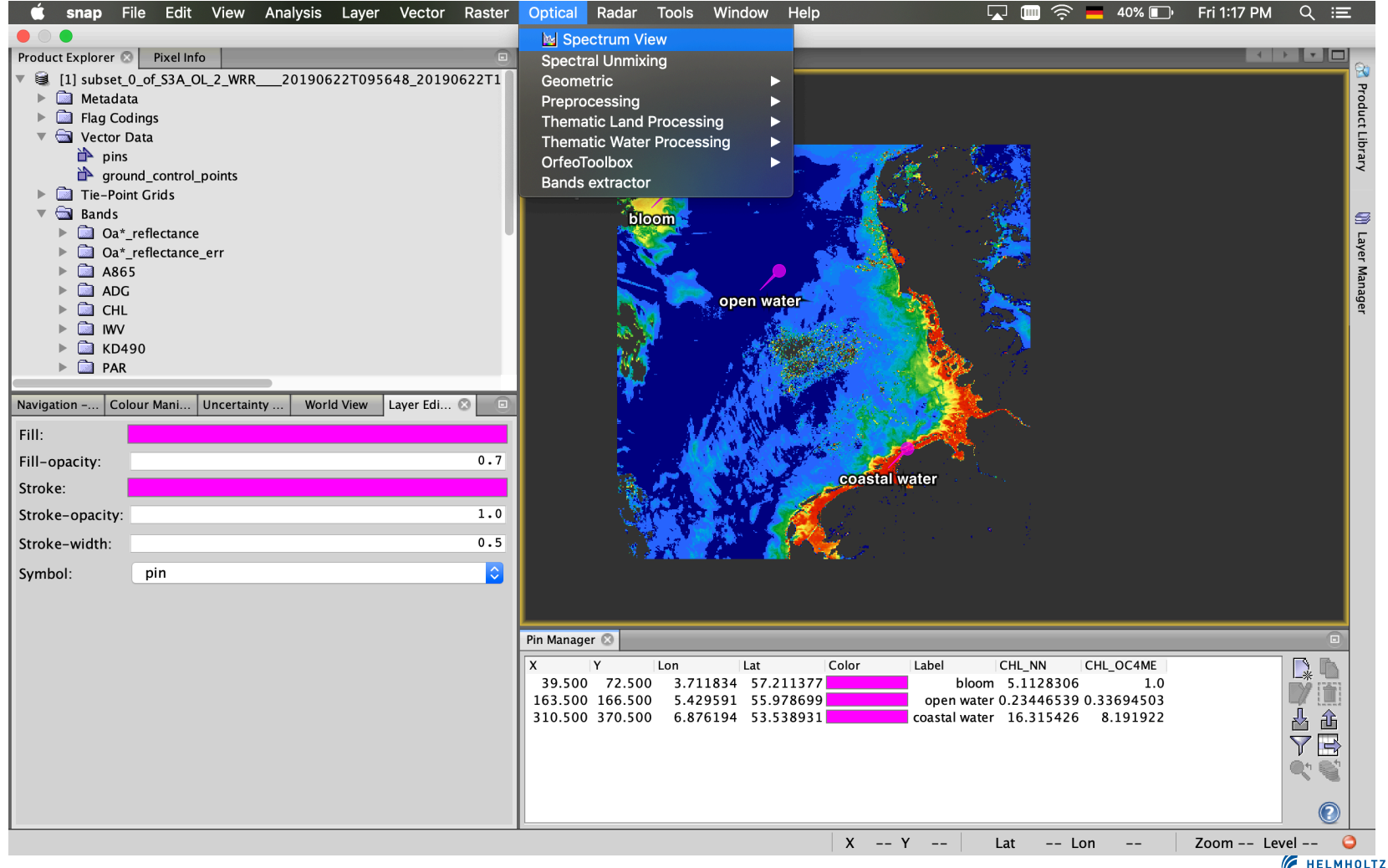

ASSOCIATION

# SNAP: Spectrum view

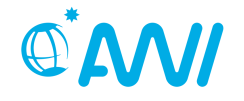

• Display reflectance spectra of different surface types using the spectrum view

| 📾 🖫 🆻 🥐 🕼 👢 🕨 🖻 🔍 🏷 🖉 Φ.λ 🔝 🚳 🗟 💆 🖄 Σ                                                                                    | Ø                             | 📸 🖏 🚳 🗳                          | 🙈 * * * * * Q~ Se                                                                                                | arch (#+I) 🛛                                              |
|----------------------------------------------------------------------------------------------------|-------------------------------|----------------------------------|----------------------------------------------------------------------------------------------------|-----------------------------------------------------------|
|                                                                                                    |                               | 🔲 [1] CHL_NN 🙁                   | E                                                                                                    |                                                           |
| Spectrum View 😣                                                                                                    |                               | Salling.                         |                                                                                                    | Pr                                                        |
| Spectrum View                                                                                                    |                               |                                  |                                                                                                    | oduct L                                                   |
| 0.17                                                                                                    | ₩~/                           |                                  |                                                                                                    | 🤟 🦥                                                       |
| 0.16                                                                                                    | 2                             |                                  |                                                                                                    | ************************************                      |
| 0.15                                                                                                    | $\langle \mathcal{P} \rangle$ |                                  |                                                                                                    | the state of                                              |
|                                                                                                    |                               | bioon                            |                                                                                                    |                                                           |
|                                                                                                    |                               |                                  |                                                                                                    | ayer                                                      |
| 0.12                                                                                                    |                               |                                  |                                                                                                    | Mana Mana                                                 |
| 0.10                                                                                                    |                               |                                  | open water                                                                                                    | ager                                                      |
| 0.09                                                                                                    |                               | k 🔣                              |                                                                                                    | 🎍 - 🛛 🥂                                                   |
| 0.08                                                                                                    |                               | 1 3 <i>6</i> 4                   |                                                                                                    |                                                           |
| 0.07                                                                                                    |                               |                                  |                                                                                                    |                                                           |
| 0.06                                                                                                    |                               | <b>V</b> *                       |                                                                                                    |                                                           |
| 0.05                                                                                                    |                               |                                  | A MARK CONTRACTOR                                                                                                |                                                           |
|                                                                                                    |                               | 1 C 2                            | WAS IN A STATE                                                                                                   | 20 C                                                      |
| 0.03                                                                                                    |                               |                                  | coastal wate                                                                                                    | er i son i staar en                                       |
|                                                                                                    |                               |                                  |                                                                                                    |                                                           |
|                                                                                                    |                               |                                  |                                                                                                    | $\mathcal{L}^{(1)} = \mathcal{L}^{(2)} \mathcal{L}^{(2)}$ |
| 400 450 500 550 600 650 700 750 800 850 900 950 1,000 1,050                                                              |                               | ð. 🌌                             | and the second second second second second second second second second second second second second second second |                                                           |
| wavelength (nm)                                                                                                    |                               |                                  |                                                                                                    |                                                           |
| $\rightarrow$ bloom_Oa*_reflectance $\rightarrow$ open water_Oa*_reflectance $\rightarrow$ coastal water_Oa*_reflectance |                               |                                  |                                                                                                    |                                                           |
|                                                                                                    |                               | Pin Manager 📀                    |                                                                                                    |                                                           |
|                                                                                                    |                               | X Y Lo                           | on Lat Color La                                                                                                  | bel 🗋 🖍                                                   |
|                                                                                                    |                               | 39.500 72.500<br>163.500 166.500 | 3.711834 57.211377<br>5.429591 55.978699                                                                         | pe 📝 📋 🗌                                                  |
|                                                                                                    |                               | 310.500 370.500                  | 6.876194 53.538931 co                                                                                            | asta 🎝 🏦                                                  |
|                                                                                                    |                               |                                  |                                                                                                    | $\overline{\mathbf{Y}}$                                   |
|                                                                                                    |                               |                                  |                                                                                                    | Č, 💽                                                      |
|                                                                                                    |                               |                                  |                                                                                                    |                                                           |
|                                                                                                    |                               |                                  |                                                                                                    |                                                           |
|                                                                                                    | )                             | X Y L                            | at Lon Zoom                                                                                                    | Level 🤤                                                   |
|                                                                                                    |                               |                                  |                                                                                                    | ASSOCIATION                                               |

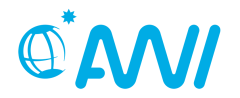

# End of Unit 2

Thanks to Ana Ruescas (Brockmann Consult) for originally developing material for the SNAP course. Some of her slides and ideas we could use here too.

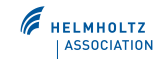